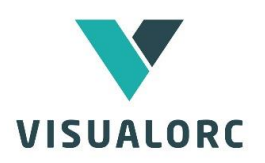

# GUIA DE Iniciação rápida

## ORÇAMENTAÇÃO GESTÃO DE OBRA PLANEAMENTO

WWW.VISUALORC.COM

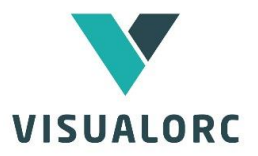

### 1. COMPREENDER O FUNCIONAMENTO DO VISUALORC

O Visualorc é um software específico para elaboração de orçamentos, planeamento e gestão de obras, utilizando tecnologia de base de dados.

Foi especialmente desenvolvido para empresas de construção que atuam na área das obras públicas e empreitadas de construção e sentem necessidade de uma ferramenta de apoio à orçamentação, planeamento e gestão das obras, que reduza o tempo de elaboração das suas propostas, elimine os erros e a repetição de tarefas e permita o acompanhamento das obras na elaboração de autos de medição, controle de compras, mapas comparativos e trabalhos a mais.

A utilização da tecnologia de Base de Dados permite, entre outras funcionalidades, a utilização simultânea do mesmo ficheiro por vários utilizadores, em ligação em rede.

A sua funcionalidade assenta na utilização de uma "Base de Dados", que serve de apoio ao "Orçamento", contendo atividades (composição de preços) e recursos "tipo" pré-construídos que podem ser importados para o orçamento,

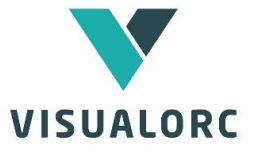

evitando desse modo a repetida composição de preços e criação de recursos nos diversos orçamentos.

O "Orçamento" contém a lista de preços unitários, para além de todos os dados respeitantes às atividades e recursos utilizados no desenvolvimento desse orçamento.

O "Orçamento" é desenvolvido associando a cada artigo da lista os recursos e/ou atividades necessários à composição do respetivo preço. Esses recursos ou atividades podem ser criados no "Orçamento" ou importados da "Base de Dados", ajustando posteriormente os preços unitários desses recursos ou a composição das atividades à realidade desse orçamento.

O "Orçamento" é independente da "Base de Dados" pelo que qualquer alteração no "Orçamento" não afeta a "Base de Dados".

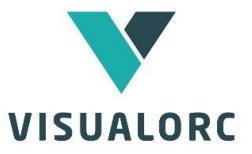

### 2. ORÇAMENTAÇÃO

Na primeira utilização do programa, o visualorc abre automaticamente o orçamento "Exemplo" e a Base de Dados "Base de Dados – Exemplo".

Ao iniciar, o programa carrega também de modo automático a "Lista de Preços Unitários" uma vez que será a partir desta lista que o orçamento é desenvolvido.

### 2.1 Criar ou Importar a Lista de Preços Unitários.

Quando o utilizador pretende dar início a um novo orçamento, deverá em primeiro lugar criar ou importar os Artigos da Lista de Preços Unitários. Os Artigos podem ser introduzidos diretamente na Lista, ou importados a partir de ficheiro excel.

### 2.2 Compor os preços unitários dos Artigos

Crie ou modifique os preços compostos dos artigos da Lista de Preços Unitários, clicando duas vezes com o botão esquerdo do rato sobre um artigo da lista de preços unitários.

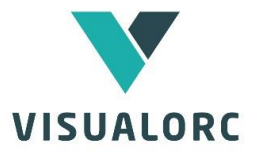

A partir da nova janela de edição, poderá Inserir novas atividades e/ou recursos (criando novos ou utilizando os já existente no orçamento), ou importá-los a partir da "Base de Dados" (bastando para tal selecionar o separador "Base de Dados").

| 39 39<br>29 | Montagem e desmon                           | tage         | m de est             | taleiro                |              |                      |                          |                       |         |          | vq      |        | 1         | 7 890,00      | 7 890,00    |
|-------------|---------------------------------------------|--------------|----------------------|------------------------|--------------|----------------------|--------------------------|-----------------------|---------|----------|---------|--------|-----------|---------------|-------------|
| »CAP. 1     | TERRAPLENAGEN                               | IS           |                      |                        |              |                      |                          |                       |         |          |         |        |           |               |             |
| »»1.1       | Escavação em terren<br>colocação em aterro, | o de<br>carq | qualque<br>a, transp | r naturez<br>orte, esi | a, p<br>palh | ara aber<br>amento ( | tura de ca<br>e compaci  | ixa, inclui<br>tacão, | ndo     |          | m3      |        | 1/17      | 13.09         | 1 924,23    |
| »»Wewwe     | Escavação em terren                         | 3.1          | -Fornecii            | mento e                | asse         | ntament              | o <mark>d</mark> e alven | aria de tijo          | olo cer | âmico em | paredes | dupla  |           |               |             |
|             | lintéis, incluindo colo                     |              | Grupo                | Ativid                 | lade         | / Un                 | Quant.                   | P. Unitá              | irio    | P. Artig | 0       | Elimin | ar        | 25,63         | 469,03      |
| »CAP. 2     | BETÃO ARMADO                                | Ac           | alvonar              | alvenar                | ia tij       | olo                  | 4                        |                       | 14 00   | 4        | 1.00    | Inseri | r Actv. + | 43.36         |             |
| »»2.1       | Execução de fundaçõ<br>armado.              | AC           | aivenai              | 30x20x                 | alv          | venaria tij          | olo 30x20x               | c11                   |         |          |         |        |           |               | 62 242 57   |
| »»2.2       | Execução de parede (                        | Ac           | alvenar              | alvenar                |              | Grupo                | Ativi                    | dade /                | Un      | Quant.   | P. Unit | ário   | P. Artigo | Eliminar      | 02 242,07   |
| »»2.3       | Execução de pilares e                       |              | icolomy              | 30x20x                 | Ac           | geral                | argamas                  | ssa 1:4               | m3      | 0,025    |         | 46,26  | 1,16      | Inserir Actv. | + 16 372,58 |
| »»2.4       | Execução de laje de c                       | Mt           | e                    | wallma                 | Mt           | alvenar              | tijolo 30x               | 20x11                 | un      | 16       |         | 0,17   | 2,72      | Inserir Rec.  | + 14 503,53 |
| >>          | Lajes funfigormes co                        |              |                      | 1                      | Tr           | alvanar              | assenta                  | mento                 | ms      | 1        |         | 8.00   | 8,00      |               | 50 399.04   |
| »CAP. 3     | ALVENARIAS                                  |              |                      |                        |              | aiventai             | tijolo                   |                       | 1112    | _        |         |        |           | Sair          |             |
| »»»         |                                             | 1            |                      |                        |              |                      |                          |                       |         |          |         |        |           |               |             |
| »»3.1       | Fornecimento e asse                         |              |                      |                        |              |                      |                          |                       |         |          |         |        |           |               |             |

Assim, se clicar em "Inserir Ativ.", abrirá um quadro de seleção de atividades, mostrando inicialmente as atividades que já se encontram no orçamento. No separador "Base de Dados", a aplicação mostrará as atividades que se encontram na "Base de Dados" e que, selecionando, poderá importar para o seu orçamento.

Do mesmo modo funciona o quadro "Inserir Rec.", para inserir recursos simples, sendo que neste caso deverá selecionar o recurso tendo em conta o tipo de recurso a que pertence (materiais, mão de obra, tarefeiros, subempreiteiros ou equipamentos)

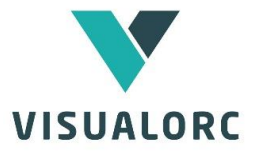

Os quadros de inserção de atividades e de recursos possuem campos para filtros por palavra e para seleção por grupos, o quer permite uma rápida seleção do recurso ou atividade pretendida.

| V Moradia em LSF - [Lista de Precos                                  | Unitários]        |                                |                      |                                |                  |            |                |            |                        |              | 23  |
|----------------------------------------------------------------------|-------------------|--------------------------------|----------------------|--------------------------------|------------------|------------|----------------|------------|------------------------|--------------|-----|
| ♥ Ficheiros Orcamento Autos                                          | de Medição Bas    | e de Dados [Base de Dados - Di | EMO] Editar Jane     | elas Ajuda                     |                  |            |                |            |                        |              | a x |
|                                                                      | M 🛐 😋             | 2 🖤 📧 💡                        |                      | 1 🖃 🏢 🧿 👙                      | 🕥 🔛 💶            |            |                |            |                        |              |     |
| Orcamento [Orcamento.orc]                                            | Art.              |                                |                      | Descrição                      |                  |            | Un             | Quant.     | P. Unitário            | P. Artigo    |     |
| Resumo                                                               | »»6,6             | Revestimento com azulejo       | em instalações san   | iitárias (material até 10€/m2) |                  |            | m2             | 26,19      | 37,78                  | 989,46       |     |
| Lista de Preços Unitários                                            |                   | Teto falso em gesso carton     | ado, incluindo isola | mento em lã de rocha com 60    | mm de esp.       |            | m2             | 75,06      | 27,60                  | 2 071,66     |     |
| ······ Vista de margens                                              | Cap. 7            | Revestimento de Pavimer        | ntos                 |                                |                  |            |                |            |                        |              |     |
| Vista de preços direto:<br>Atividades                                | »7,1              | Betonilha de regularização     | sobre isolamento te  | érmico em poliestireno extrudi | do com 3cm de es | зр.        | m2             | 156        | 126,15                 | 19 679,40    |     |
| E Recursos                                                           | »7.2              | Betonilha de regularização     | Selecionar Recursos  | - BASE DE DADOS                |                  |            |                | ×          | 86,73                  |              |     |
| Materiais<br>Mão de obra                                             | »7,3              | Mosaico na cozinha, máqu       | ⊙ Materiais ()       | Mão de obra O Tarefeiros       | O Subempreit     | adas       | O Equipame     | ntos       | 20,18                  | 129,15       |     |
| ······ Tarefeiros                                                    | »7,4              | Mossico em instalações es      | Orçamento Base       | de dados                       | ver todos os g   | grupos     | rev. pavimento | s 🔹        | 20,26                  | 118,52       |     |
| Subempreitadas<br>Equinamentos                                       | »7,5              | 7,5-Pavimento flutuante em     | Grupo                | Materiais                      |                  | Un         | P. Unitário    | Data       | 19,20                  | 944,06       |     |
| Preços Diretos                                                       | »7,6              | Pavimento flutuante em melar   | geral                | areia                          |                  | m3         | 16,000         | 4/09/2019  | 5,55                   | 271,95       |     |
| Propriedades                                                         | Cap. 8            | Ch ray fluturate and           | geral                | cimento em saco                |                  | kg         | 0,110          | 4/09/2019  |                        |              |     |
| Base de Dados [Base de Dados - DEM                                   | »8.1              | Spirev. Ilutuante em           | geral                | pó de pedra para valas         |                  | m3         | 11,000         | 4/09/2019  | 72,71                  | 712,56       |     |
| ✓ Projetos                                                           | Cap. 9            |                                | rev. pavimentos      | argamassa pronta para beto     | onilha           | m3         | 60,000         | 2012-04-28 |                        |              |     |
| ✓ Estaleiro                                                          | »9,1              |                                | rev. pavimentos      | aro inox para tapete           |                  | un         | 90,000         | 4/09/2019  | 6,30                   | 899.01       |     |
| Movimentação de terras                                               | »9,2              | -                              | rev. pavimentos      | cimento cola weber.col flex    | branco           | ka         | 0,950          | 2012-04-28 | 6,30                   | 472,88       |     |
| Estrutura em betão armado                                            | Cap. 10           |                                | rev pavimentos       | cimento cola weber col flex    | cinza            | ka         | 0.700          | 2012-04-28 |                        |              |     |
| Pavimento térreo                                                     | »10.1             |                                | ion parinonado       |                                | omza             | ~9<br>~~ 0 | 12 000         | 4/00/2010  | 900.00                 | 900.00       |     |
| 📁 Estrutura                                                          | »10,2             |                                | rev. pavimentos      | mosaico                        |                  | m2         | £ 000          | 4/09/2019  | 186.00                 | 558.00       |     |
| ∠an diana en raço ieve                                               | »10,3             |                                | rev. pavimentos      | rodape de mosaico              |                  | mi         | 0.000          | 4/09/2019  | 450.30                 | 450.30       |     |
| ✓ Cobertura                                                          | »10,4             | Artico em Revisão              | rev. pavimentos      | tapete tipo matador            |                  | m2         | 200,000        | 4/09/2019  |                        |              |     |
| V Revestimento de paredes e tetos                                    | »                 |                                |                      |                                |                  |            |                | -          | 186.00                 | 2 466,36     |     |
| <ul> <li>Revestimento de pavimentos</li> </ul>                       | »10,5             |                                |                      |                                |                  |            |                | -          | 2 280,00               | 2 280,00     |     |
| ✓ Cantarias                                                          | Cap. 11           |                                |                      |                                |                  |            |                |            |                        |              |     |
| Pintura                                                              | »                 | P. Custo: 16,00€               |                      |                                |                  |            |                |            |                        |              |     |
| Serralharias                                                         | »                 | P. Directo:                    |                      |                                |                  |            |                |            | 909.00                 | 1 818.00     |     |
| <ul> <li>Estores e ensombreamento</li> </ul>                         | »                 | - 0,50*2,50 1f+1fob            | Fining Day           | Vier Nave Data Conselat        | A 3              |            |                |            | 440.64                 | 440.64       |     |
| <ul> <li>Aparelhos sanitários</li> </ul>                             | »                 | - 0,60*0,60 1fob               | ciininai nec. c      | ulai Novo nec. Caricelai       | Aceitar          |            |                | 4          | 168.48                 | 168.48       |     |
| <ul> <li>Rede de águas, esgotos e gás</li> </ul>                     | 35                | -1.50x1,00 2 fa                |                      |                                |                  |            | un             | 2          |                        |              |     |
| <ul> <li>Instalações elétricas e ited</li> </ul>                     | »                 | - 1,50x2,00 1fa+1f             |                      |                                |                  |            | un             | 1          |                        |              |     |
| <ul> <li>Instalações de climatização e aque</li> </ul>               | »                 | Gradeamento de varanda         |                      |                                |                  |            | ml             | 14         | 121.93                 | 1 707.02     |     |
| <ul> <li>Arranjos exteriores</li> <li>Pavimento exterior:</li> </ul> | Cap. 12           | Estores e Ensombreamer         | nto                  |                                |                  |            |                |            |                        |              |     |
| - enrocamento e massame na                                           | »                 | ESTORES TÉRMICOS MO            | TORIZADOS            |                                |                  |            | M2             | 14.9       | 72.00                  | 1 072.80     |     |
|                                                                      | Cap. 13           | Aparelhos Sanitários           |                      |                                |                  |            |                |            |                        |              |     |
|                                                                      | »13,1             | Loiças sanitárias:             |                      |                                |                  |            |                |            |                        |              | •   |
|                                                                      | E lineir on Anti- | lucció éstina - Marca Ast      | - 6-9                |                                |                  |            |                |            | Total do Orcamento:    | 293 510 20 4 | e . |
|                                                                      | c ilminar Artigo  | inselir Artigo Novo Arti       | yu san               |                                |                  |            |                |            | , otar do organionito. | 233 310,30 € | 1   |

Depois de inserir os recursos e as atividades nesse artigo, pode alterar a quantidade de consumo ou ajustar o preço unitário desses recursos.

Uma vez que o "Orçamento" é independente da "Base de Dados", qualquer alteração aos preços

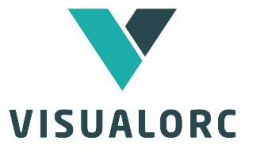

unitários dos Recursos ou à composição das Atividades não altera a "Base de Dados".

A aplicação permite ainda a exportação das atividade e dos recursos para a "Base de Dados", de modo a aproveitar o trabalhos desenvolvido para futuros orçamentos.

### 2.3 Introduzir Preços Diretos

Preços Diretos são preços introduzidos diretamente em cada artigo, em alternativa à utilização de recursos ou atividades. Tem por objetivo permitir a rápida introdução de preços de propostas de subempreiteiros ou de preços tabelados.

Cada preço direto deverá pertencer a um "tipo de preço direto", o que permite verificar o valor final de preços diretos introduzidos para cada um dos tipos que definiu.

Clique no botão 'vista de preços diretos' e introduza preços diretos na coluna amarela, reportando-os a um tipo de preço direto.

Se pretender criar novos tipos de preços diretos deverá fazê-lo no menu (Orçamento / Preços Diretos).

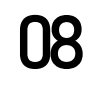

| CAP. 11 | REDE DE ÁGUAS                                                                                                    |    |      |       |        |        |                                   |
|---------|----------------------------------------------------------------------------------------------------|----|------|-------|--------|--------|-----------------------------------|
| •≫11.1  | Execução da rede de águas, em tubo tipo "Multicapa",<br>incluindo acessórios, abertura e tapamento de roços ou<br>valas e manga isolante nas águas quentes. |    |      |       |        |        |                                   |
| •39     | Diâmetro 30 mm                                                                                                    | ml | 15   | 21,00 | 24,36  | 365,40 | águas e esgotos -                 |
| • 25    | Diâmetro 25 mm                                                                                                    | ml | 11,5 | 2,00  | 4,41   | 50,72  | águas e esgotos -                 |
| • 28    | Diâmetro 20 mm                                                                                                    | ml | 41,7 | 1,00  | 3,36   | 140,11 | águas e esgotos -                 |
| • 25    | Diâmetro 15 mm                                                                                                    | ml | 19   | 13,17 | 16,14  | 306,66 | águas e esgotos -                 |
| ·»11.2  | Fornecimento e montagem de torneiras para lavatório,<br>incluindo ligações e acessórios.                                                                    | un | 13   | 14,96 | 15,71  | 204,23 | águas e esgotos -<br>desconto 5 % |
| √»11.3  | Fornecimento e montagem de torneiras misturadoras de<br>chuveiro incluindo chuveiro e braço.                                                                | un | 2    | 21,00 | 22,05  | 44,10  | águas e esgotos -<br>desconto 5 % |
| √»11.4  | Fornecimento e montagem de torneiras de esquadria, em<br>autoclismos, incluindo ligações e acessórios.                                                      | un | 16   | 22,14 | 23.25  | 372.00 | águas e esgotos -<br>desconto 5 % |
| ∙»11.5  | Fornecimento e montagem de torneiras de segurança<br>incluindo ligações e acessórios.                                                                       | un | 7    | 32,92 | 34,56  | 241,92 | águas e esgotos -<br>desconto 5 % |
| .∞11.6  | Execução de nicho para o contador.                                                                                                    | un | 1    |       | 558,60 | 558,60 |                                   |
| CAP. 12 | ESGOTOS DOMÉSTICOS                                                                                                    |    |      |       |        |        |                                   |

O Visualorc permite a introdução de preços a partir de listas externas, tais como propostas de subempreiteiros, preços tabelados, etc. A importação funciona por colagem de conjunto de preços. Por exemplo, se a listagem tiver origem num ficheiro excel, basta selecionar o conjunto de preços que se pretende introduzir no orçamento, efetuar a operação de "copiar" (através das teclas "Ctrl+C") e de seguida no visualorc, posicionar no local do primeiro artigo da lista e carregar no botão "Copiar Preços Diretos". Se a lista de origem é proveniente de um ficheiro PDF, deve-se selecionar a coluna que contém os preços a copiar (para tal, no Acrobat Reader, selecionar com o rato mantendo premida a tecla ALT, uma página de cada vez), e de seguida introduzir os preços no visualorc do mesmo modo que no caso de um ficheiro excel. Depois de copiar o primeiro preço para o visualorc, os seguintes são automaticamente copiados ao manter premida a tecla "Enter".

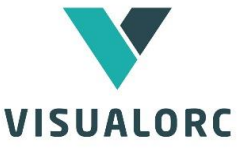

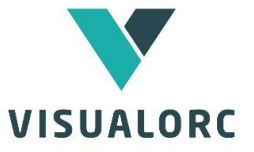

Os artigos a que foram associados preços diretos podem ainda conter atividades e recursos, que serão adicionados ao preço final desse artigo.

### 2.4 Introduzir margens

Clicando no botão 'vista de margens', selecione com o rato um ou mais artigos e introduza a margem a aplicar a cada artigo. Se pretender selecionar todos os artigos, clique no cabeçalho 'margem' e introduza a margem a aplicar a todos os artigos.

Pode também introduzir margens pelo sistema de "margens diferenciais", atribuindo a cada tipo de recurso uma margem diferenciada, no menu "Ferramentas / Margens Diferenciais". Neste método é possibilitada a introdução de diferentes margens para materiais, mão-de-obra, tarefeiros, subempreitadas e preços diretos. A aplicação calcula, para cada artigo da lista de preços, a margem resultante tendo em conta o peso de cada tipo de recursos no artigo.

| 🔻 Moradia em LSF - [Lista de Preços                                                 | Unitários]       |                                 |                    |                                                  |             |                  |        |             |                    |              | 23  |
|-------------------------------------------------------------------------------------|------------------|---------------------------------|--------------------|--------------------------------------------------|-------------|------------------|--------|-------------|--------------------|--------------|-----|
| 🖤 Ficheiros Orçamento Autos                                                         | de Medição 🛛 Bas | e de Dados [Base de Dados - DEM | O] Editar Jan      | nelas Ajuda                                      |             |                  |        |             |                    | - 6          | 5 × |
| 🗋 🚅 👢 🍐 👗 🛍 🛍                                                                       | M 🔀 😅            | 2 🥗 🥌 💡 🗎                       | 9 🖊 🚹              |                                                  | 0 👌         | ୀ 🔛              | OKR    |             |                    |              |     |
| Orcamento [Orcamento.orc]                                                           | Art.             |                                 | Descrição          |                                                  |             | Un               | Quant. | P. Unitário | P. Artigo          | Marg.        |     |
| Resumo                                                                              | »»2,1,2          | Escavação em abertura de        | fundações          |                                                  |             | m3               | 36,52  | 12,00       | 438.24             | 1,200        | 5   |
| Lista de Preços Unitários                                                           | »»2,3            | Aterro com material granula     | r até às cotas d   | le trabalho                                      |             | m3               | 22     | 436,80      | 9 609,60           | 1,200        |     |
| Vista de margens                                                                    | Cap. 3           | Estrutura em betão arma         | do                 |                                                  |             |                  |        |             |                    |              |     |
| Vista de preços direto:<br>Atividades                                               | »3,1             | Betão de limpeza com 0,05       | m de esp.lk        |                                                  |             | m2               | 12,99  | 1 906,87    | 24 770,24          | 1,200        | • — |
| Recursos                                                                            | »3.2             | Vigas de fundação na perife     | ria do edifício 30 | 0*50                                             |             | m3               | 1      | 217,01      | 217.01             | 1,200        | 5   |
| Mão de obra                                                                         | »                | pavimento térreo                |                    |                                                  |             |                  |        |             |                    |              |     |
| Tarefeiros                                                                          | »»3,3            | Impermeabilização com em        | ulsão betumino     | osa em vigas de funda                            | ação        | m2               | 75,06  | 1 717,54    | 128 918,55         | 1,200        | 5   |
| Subempreitadas<br>Equipamentos                                                      | »»3,4            | Impermeabilização com em        | ulsão betumino     | osa em vigas de funda                            | ação        | m2               | 55     | 59,13       | 3 252,15           | 1,200        | 5   |
| Preços Diretos                                                                      | »»3,5            | Tela pitonada em PEAD na        | face exterior da   | s vigas de fundação                              |             | m2               | 34,64  | 1 227,36    | 42 515,75          | 1,200        | 5   |
| Propriedades                                                                        | Cap. 4           | Estrutura                       |                    |                                                  |             |                  |        |             |                    |              |     |
| Base de Dados [Base de Dados - DEM                                                  | »4,1             | Estrutura em aço leve           |                    |                                                  |             |                  |        |             |                    |              |     |
| ✓ Projetos                                                                          | »»4,1,1          | ntrodução de Margens            |                    |                                                  |             | ×                |        |             |                    |              |     |
| ✓ Estaleiro                                                                         |                  | Cush                            | Simulação          | D:Margan                                         |             | anda             | 129,9  | 60,25       | 7 826,48           | 1,200        | 2   |
| Movimentação de terras<br>Desmatação e preparação do f                              | »»4,1,2          | Materiaie: 153.212.6            | 1.0 1.2001         | Margeni<br>42.927.52.6                           | 100.24      | enua<br>In 12 el | 11,34  | 18,40       | 208,66             |              |     |
| Estrutura em betão armado                                                           | »»»4,1,3         | Mão de obra: 23 241 9           | 7.8 1 2001         | 42 327,33 6                                      | 130 24      | 4 42 6           |        |             |                    |              |     |
| Pavimento térreo                                                                    | 0.5              | Tarefeiror 33241,0              |                    | 994 20 6                                         | 4321        | 4,431            | 75.06  | 48,15       | 3 614,14           | 1,200        |     |
| Estrutura                                                                           | Cap. 5           | Subampraitaday 25.570.5         | 2.6 1 1 201        | 334,20 €                                         | 4 30        | 7.05.6           |        |             |                    |              |     |
| u v Qw                                                                              | 5.0              | Equipamentos: 19.716.6          | 0.0 1.001          | 5 003,42 0                                       | 20.04       | 1 CO F           | 12     | 38.30       | 459.60             | 1,200        |     |
| ✓ Cobertura                                                                         | »5,2             | P Director 11 420.1             | 28 2:00            | 1 370 43 6                                       | 10.70       | 0.55.6           | 13     | 30,00       | 390.00             | 1,200        |     |
| Revestimento de paredes e tetos                                                     | »5,3             | 1. Directo. 11 420,1            | 20 0.445           | 1 370,42 6                                       | 1273        | 0,00 9           | 43,3   | 18.60       | 805,38             | 1,200        |     |
| <ul> <li>Revestimento de pavimentos</li> </ul>                                      | »5,4             | Total Custos: 245 583,8         | 2€ 1,260           | 63 949,13€                                       | 309 53      | 2,95€            | 2      | 420,00      | 840.00             | 1,200        |     |
| ✓ Cantarias                                                                         | Cap. o           |                                 |                    |                                                  |             |                  |        |             |                    |              |     |
| Pintura     Carpintarias                                                            | »                |                                 |                    | Sa                                               | ir Apl      | licar            |        |             |                    |              |     |
| - Serralharias                                                                      | >>>              | -                               |                    |                                                  |             |                  | 129.9  | 39.08       | 5 076.49           | 1,000        | 4   |
| <ul> <li>Estores e ensombreamento</li> </ul>                                        | 22.22            | Revestimento exterior em si     | stema cappoto      | com EPS 4cm                                      |             |                  |        |             |                    |              |     |
| <ul> <li>Aparelhos sanitários</li> <li>Lareiras</li> </ul>                          | 20.20            | Forra em gesso cartonado p      | elo interior de p  | baredes estruturais e:<br>lizente Venor Viles 85 | xteriores,  |                  |        |             |                    |              |     |
| <ul> <li>Rede de águas, esgotos e gás</li> </ul>                                    |                  | placa de gesso cartonado e      | os perfis metáli   | icos                                             | ondo a      | m2               | 156.3  | 36.33       | 5 678.38           | 1.200        |     |
| <ul> <li>Instalações elétricas e ited</li> </ul>                                    | »»6,3            | Forra em gesso cartonado o      | le paredes estru   | iturais interiores, em                           | ambas as    |                  |        |             |                    |              |     |
| <ul> <li>Instalações de climatização e aque</li> <li>Arranios exteriores</li> </ul> |                  | faces, incluindo isolamento     | com lã de rocha    | a com 60mm de esp.                               |             | m2               | 11.34  | 40,80       | 462.67             | 1,200        | 2   |
| Pavimento exterior:                                                                 | »»6,4            | Paredes divisórias interiores   | em gesso carto     | onado, incluindo isol                            | amento      |                  |        |             |                    |              |     |
| 🗸 - enrocamento e massame na                                                        |                  | com lã de rocha com 60mm        | n de esp.          |                                                  |             | m2               | 34.45  | 51.60       | 1 777.62           | 1,200        | 2   |
|                                                                                     | »»6,5            | Revestimento com azulejo i      | na cozinha (mat    | terial até 7,00€/m2)                             |             | m2               | 16.93  | 73,20       | 1 239.28           | 1,200        | 1   |
|                                                                                     | »»6,6            | Revestimento com azulejo        | em instalações :   | sanitárias (material a                           | até 10€/m2) |                  |        |             |                    |              | •   |
|                                                                                     | Eliminar Artico  | Inserir Artigo Novo Artigo      | Sair               |                                                  |             |                  |        | T           | otal do Orcamento: | 293 518 30 £ | 3   |
|                                                                                     | cininar Artigo   | moon Ango - Novo Ango           | 30                 |                                                  |             |                  |        |             |                    | 200 0.0,00 0 | 1   |

As margens podem ainda ser introduzidas por Capítulos, atribuindo a cada capítulo da lista de preços uma margem diferente. Esta opção está disponível no menu "Ferramentas / Margens por capítulos"

### **2.5 Rever e Otimizar o Orçamento**

Em qualquer instante tem acesso à informação sobre a utilização dos recursos, atividades e

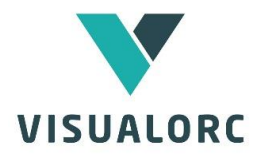

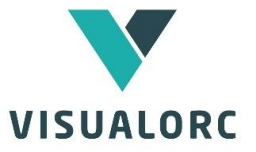

preços diretos do orçamento que está a elaborar, podendo editar e alterar a informação e assim otimizar o seu orçamento.

No menu "Orçamento / Atividades" tem acesso a todas as atividades que estão a ser utilizadas no orçamento assim como a sua quantidade total, podendo editar a composição dessas atividades. No menu "Orçamento / Recursos" pode verificar as quantidades de recursos utilizados, e alterar o seu preço unitário. Qualquer alteração será automaticamente reproduzida nos preços unitários do orçamento.

|                            | à 🛍 🖊 🛂 🧲 🖉 🖤 💁 😭 🖗 🗎                         | 3 🖓 🖊 📶 |          | 0 👶         | 🕥 🔛 🛄      |            |
|----------------------------|-----------------------------------------------|---------|----------|-------------|------------|------------|
| O Materiais O Mão de ot    | ora 🔿 Tarefeiros 💿 Subempreitadas 🔿 Equipamen | ntos    |          |             |            |            |
| Grupo                      | Subempreitadas                                | Un      | Quant.   | P. Unitário | P. Artigo  | Data       |
| estruturas                 | cofragem normal                               | m2      | 5 019,53 | 21,00       | 105 410,03 | 04/09/2019 |
| pinturas                   | pintura esmalte em aros                       | un      | 16,00    | 40,00       | 640,00     | 04/09/2019 |
| pinturas                   | pintura tinta plástica exteriores             | m2      | 215,77   | 7,00        | 1 510,39   | 04/09/2019 |
| pinturas                   | pintura tinta plástica interiores             | m2      | 119,64   | 5,00        | 598,20     | 04/09/2019 |
| serralharias               | estore exterior metálico                      | un      | 1,00     | 650,00      | 650,00     | 2012-04-28 |
| serralharias               | gradeamento aço inox                          | ml      | 46,00    | 65,00       | 2 990,00   | 04/09/2019 |
| serralharias               | portada exterior alumínio 1.00x0.90           | un      | 1,00     | 420,00      | 420,00     | 2012-04-28 |
| vidros e espelhos          | espelhos 60x50                                | un      | 13,00    | 35,00       | 455,00     | 04/09/2019 |
| aparelhos sanitários       | assentamento de loiça sanitária               | un      | 11,00    | 37,50       | 412,50     | 02-03-1999 |
| inst. águas, esgotos e gás | águas - tubo inox AISI 316 Ø35                | ml      | 0        | 27,10       |            | 19-12-2012 |
| inst. águas, esgotos e gás | caixa de contador com acessórios              | un      | 1,00     | 400,00      | 400,00     | 04/09/2019 |

Em "Orçamento / Preços Diretos", verificará o total de preços diretos afetados a cada um dos tipos de preços diretos, podendo ainda efetuar algumas operações tais como a aplicação de descontos sobre esses preços.

Poderá ainda consultar a curva ABC em "Orçamento/Curva ABC". A curva ABC, baseada no princípio de Pareto (20% dos items correspondem a 80% do orçamento), é uma metodologia de classificação dos recursos pela

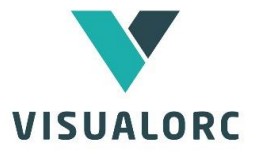

sua importância no orçamento, permitindo identificar quais os mais importantes. À semelhança dos quadros anteriores, neste quadro poderá alterar os preços unitários e otimizar o seu orçamento.

| ) 🚅 🖳 👗 👗 🖺 🖺                             | M 🔀 🖸 🛛         | 1 🥗 🔄 🖻 🔋 🖉 📶                             |    |          | 0           |           |      | OKR      |
|-------------------------------------------|-----------------|-------------------------------------------|----|----------|-------------|-----------|------|----------|
| Orçamento [Orçamento.orc]                 |                 |                                           |    |          |             |           |      |          |
| Resumo                                    | Grupo           | Recurso                                   | Un | Quant.   | P. Unitário | P. Artigo | tipo | 96       |
| Lista de Preços Unitários<br>Vista normal | geral           | pedreiro                                  | h  | 642,88   | 11,00       | 7 071 63  | M.O. |          |
| ······Vista de margens                    | geral           | servente                                  | h  | 642,88   | 10,00       | 6 428 75  | M.O. |          |
| Vista de preços direto:                   | geral           | andaimes                                  | m2 | 750,00   | 8,00        | 6.000.00  | Sub. | 80% (A)  |
| Atividades (P. Compostos)                 | rev. paredes    | assentamento azulejo (dimensões           | m2 | 446,25   | 12,00       | 5.355.00  | Tar. |          |
| ······ Materiais                          | rev. paredes    | azulejo 5540/5532                         | m2 | 490,88   | 7,84        | 3,848,46  | Mat. |          |
| ·······Mão de obra                        | rev. pavimentos | cimento cola weber.col flex cinza         | kg | 2 677,50 | 0,57        | 1 526 18  | Mat. |          |
| Subempreitadas                            | pinturas        | pintura tinta esmalte elementos           | m2 | 97.20    | 15,50       | 1 506,60  | Sub. | 150( (D) |
| Equipamentos                              | rev. paredes    | weber.renotec                             | kg | 2 225,75 | 0,50        | 1 112,88  | Mat. | 12% (B)  |
| Preços Diretos                            | pinturas        | pintura tinta plástica exteriores Novatex | m2 | 157,26   | 6,75        | 1 061,51  | Sub. |          |
| Propriedades                              | pinturas        | pintura tinta plástica em interiores      | m2 | 161,92   | 6,50        | 1 052,48  | Sub. |          |
|                                           | rev. paredes    | rede de fibra de vidro                    | m2 | 489,67   | 1,50        | 734,50    | Mat. | 5% (C)   |
|                                           | demolições      | transporte de entulhos a vazadouro        | m3 | 22,26    | 20,00       | 445,15    | Sub. |          |
|                                           |                 |                                           |    |          |             |           |      |          |

Reveja também o resumo do orçamento (Orçamentos/Resumo do Orçamento). A criação dos capítulos é controlada pelos níveis de capítulo na lista de preços unitários, através da utilização dos botões 'aumentar e diminuir nível de capítulo'.

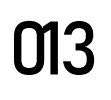

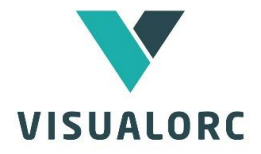

| rt.     | Descrição                                                                                                    | P. Artigo  |
|---------|----------------------------------------------------------------------------------------------------|------------|
|         | EDIFÍCIO DE HABITAÇÃO EXEMPLO                                                                                                    | 764 178,24 |
| CAP. 0  | ESTALEIRO                                                                                                    | 7 890,00   |
| CAP. 1  | TERRAPLENAGENS                                                                                                    | 2 393,26   |
| CAP. 2  | BETÃO ARMADO                                                                                                    | 452 225,06 |
| CAP. 3  | ALVENARIAS                                                                                                    | 6 465,61   |
| CAP. 4  | CANTARIAS                                                                                                    | 725,35     |
| 4.2     | Fornecimento e assentamento de peitoris com pingadeira em granito amaciado,<br>incluindo argamassa de assentamento.                   | 229,17     |
| CAP. 5  | PAVIMENTOS                                                                                                    | 1 078,71   |
| sd      | Fornecimento e aplicação de betão simples para regularização do terreno com 0,10 m<br>de espessura, incluindo os degraus das escadas. | 4 253,60   |
| CAP. 6  | REVESTIMENTO DE PAREDES                                                                                                    | 215 612,50 |
| CAP. 7  | CARPINTARIAS                                                                                                    | 5 426,48   |
| CAP. 8  | SERRALHARIAS                                                                                                    | 9 214,10   |
| CAP. 9  | APARELHOS SANITÁRIOS                                                                                                    | 10 504,78  |
| CAP. 10 | COBERTURA                                                                                                    | 36 944,11  |
| CAP. 11 | REDE DE ÁGUAS                                                                                                    | 2 283.74   |
| CAP. 12 | ESGOTOS DOMÉSTICOS                                                                                                    | 5 064.88   |
| CAP. 13 | ÁGUAS PLUVIAIS                                                                                                    | 1 696.12   |
| CAP. 14 | DIVERSOS                                                                                                    | 424,20     |
|         | INSTALAÇÕES ELÉTRICAS                                                                                                    | 4 759,42   |
| CAP.1   | ALIMENTAÇÃO GERAL                                                                                                    | 332,78     |

Consulte ainda as propriedades do orçamento (Orçamentos/Propriedades), onde se indicam os valores respeitantes aos recursos e margens do orçamento

| Custos                            |                   | Distribuiçã               | ão de custos             |
|-----------------------------------|-------------------|---------------------------|--------------------------|
| Materiais                         | 280 810,90 €      |                           |                          |
| Mão de obra 🗌                     | 19 092,28 €       |                           |                          |
| Tarefeiros                        | 161 108,30 €      |                           |                          |
| Subempreitadas 🗌                  | 113 486,20 €      |                           |                          |
| Equipamentos                      | 8 116,33€         |                           |                          |
| Preços Diretos                    | 62 762,85 €       |                           |                          |
| Orçamento                         |                   |                           |                          |
| N <sup>®</sup> de linhas do orçam | ento: 226         |                           |                          |
| N <sup>#</sup> preços do orçam    | ento: 157         |                           |                          |
| Total coluna quantid              | ades: 13529,13    |                           |                          |
|                                   |                   | Materiais                 | Equipamentos             |
| Total dos Custos Direto           | s: 645 413,10 C   | Mão de obra<br>Tarefeiros | Preços Diretos<br>Margem |
| Margem globa                      | al: 184 950,70€   | Subempreita               | margan                   |
| Total do Orçament                 | o: 830 363,80 €   |                           |                          |
| Ma Ma                             | rgem média: 28,7% |                           |                          |

### 2.6 Imprimir o Orçamento

Finalmente, imprima o orçamento (Ficheiros/Imprimir) ou clicando no botão

WWW.VISUALORC.COM

# VISUALORC

# 014

Imprimir, escolhendo ainda o tipo de impressão que pretende. Antes da impressão, será exibida a pré-visualização da impressão.

#### O bra: Edificio exemplo Local da Obra:... Do no da O bra:....

Data: 25/abr/2020

| Art           | Descrição                                                                                                    | Un  | Quant  | P. Unitàrio | P.Artgo      |
|---------------|----------------------------------------------------------------------------------------------------|-----|--------|-------------|--------------|
|               | EDIFICIO DE HABITAÇÃO EXEMPLO                                                                                                    |     |        |             |              |
| CAP.0         | ESTALEIRO                                                                                                    |     |        |             |              |
|               | Montagem e desmontagem de estaleiro                                                                                                    | vg  | े त    | 7 890,00 €  | 7 890,00€    |
| CAP.1         | TERRAPLENAGENS                                                                                                    | 215 |        |             |              |
| 1.1           | Escavação em terreno de qualquer natureza, para<br>abentura de caixa, incluíndo colocação em aterro, carga,<br>transporte, españhamento e compactação.                                                                                                    | m3  | 147    | 13,09€      | 1 924,23 €   |
| wewwe         | Escavação em terreno de qualquer natureza, para<br>abertura de fundações de sapatas e lintéis, incluindo<br>colocação em aterro, carga, transporte, espalhamento e<br>compactação.                                                                                                    | m3  | 18,3   | 25,63€      | 489.03€      |
| CAP.2         | BETÃO ARMADO                                                                                                    |     |        | 43,36 €     |              |
| 2.1           | Execução de fundações (fintéis, sapatas e fundação do<br>muro de contenção) em betão armado.                                                                                                    | mЗ  | 1212   | 298,88 €    | 362 242,56 € |
| 2.2           | Execução de parede em betão armado.                                                                                                    | m3  | 15.85  | 549,38 €    | 8 707,38 €   |
| 2.3           | Execução de pilares e vigas.                                                                                                    | m3  | 24,1   | 679,38 €    | 16 372,58 €  |
| 2.4           | Execução de laje de cobertura.                                                                                                    | m3  | 32,19  | 450,58 €    | 14 503,53 €  |
|               | Lajes funfigormes com 0.30m de espessura                                                                                                    | m2  | 564    | 89,38 €     | 50 399,04 €  |
| CAP.3         | ALVENARIAS                                                                                                    |     |        |             |              |
|               |                                                                                                    |     |        | 12,47€      |              |
| 3.1           | Fornecimento e assentamento de alvenaria de tijolo<br>cerámico em paredes duplas exteriores (15+11 +cx), caixa<br>de 3 cm com W AIMATE CW                                                                                                    | m2  | 171,11 | 29,49€      | 5 046,03 €   |
| 3.2           | Fomecimento e assentamento de alvenaria de tijolo<br>cerámico com 0,15 m.                                                                                                    | m2  | 28,81  | 13,55€      | 390,38 €     |
| 3.3           | Fomecimento e assentamento de alvenaria de tijolo<br>cerámico com 0,07 m, incluindo muretes das escadarias.                                                                                                    | m2  | 86,56  | 11,89€      | 1 029,20 €   |
| and shares in | A set of a set of a s | 1   |        |             |              |

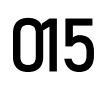

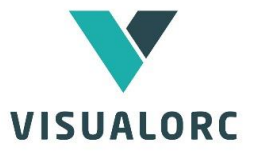

### **3. GESTÃO DE OBRA**

O software VISUALORC efetua a gestão da obra a partir dos dados de orçamento introduzidos e obtidos nessa fase, como o controle de custos, o controle e gestão de compras e subempreitadas, a elaboração de autos de medição, os trabalhos a mais, o planeamento semanal e a reorçamentação.

### **3.1 CONTROLE DE CUSTOS**

O Visualorc efetua o controle de custos da empreitada, permitindo conhecer os créditos, débitos e margens da obra.

Neste menu poderá lançar os créditos e os custos associados a esta obra e assim efetuar o controle de custos ao longo da empreitada.

Nesta janela é automaticamente criado o item relacionado com os créditos do Cliente e os custos de mão de obra, podendo o utilizador adicionar os custos referente às compras efetuadas ao longo da obra.

### **3.2 COMPRAS E SUBEMPREITADAS**

No menu de compras e subempreitadas o gestor ou diretor da obra insere as compras e subempreitadas a efetuar e regista e controla o

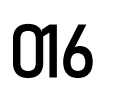

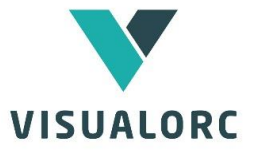

desenrolar da mesma ao longo de toda a execução da obra.

### Atribuir a pasta de ficheiros

Na primeira coluna, para cada compra, o utilizador pode associar a pasta de ficheiros do Windows onde se encontram todos os dados respeitantes a esse fornecimento, e assim ter um acesso rápido e imediato à localização desses ficheiros.

### **Controle de Consultas**

A tabela de Controlo de Consultas permite efetuar o registo das consultas efetuadas ao mercado, tal como a data do pedido, a data em que a proposta foi recebida, e outras observações.

Mapas Comparativos

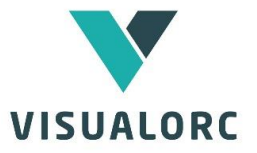

Na coluna Mapa Comparativo, pode criar um mapa comparativo associado à compra respetiva. Nesse mapa, poderá associar artigos completos da lista de venda, recursos simples (materiais, mão de obra, subempreitadas, tarefeiros ou equipamentos) ou até criar linhas adicionais livres. A versatilidade na criação dos mapas comparativos permite qualquer tipo de análise ou simulação adequando-o ao tipo de consulta que está a efetuar.

Quant, Empresa

| ۷ | Mapa | Comp | arativo | tijolo | cerâmico |
|---|------|------|---------|--------|----------|
|---|------|------|---------|--------|----------|

| vlenu | (Mapa Comparat | vo) Editar      |  |
|-------|----------------|-----------------|--|
| 2     | <u>ж</u> 🖻 🛍   | AC              |  |
|       |                | TIJOLO CERÂMICO |  |

|     | TIJOLO CERAMICO |    |        |         |          |      |         | nica 1   | ceramica 2 |            |
|-----|-----------------|----|--------|---------|----------|------|---------|----------|------------|------------|
| Art | Descrição       | Un | Quant. | P.Custo | P.Artigo |      | P.Unit. | P.Art.   | P.Unit.    | P.Art.     |
|     |                 |    |        | total   | :1696.74 |      | total   | 1 621.00 | total      | : 1 684.00 |
|     | tijolo 30x20x15 | un | 3198   | 0.22    | 703.56   | 3200 | 0.21    | 672.00   | 0.23       | 736.00     |
|     | tijolo 30x20x11 | un | 2909   | 0.27    | 785.43   | 2900 | 0.25    | 725.00   | 0.24       | 696.00     |
|     | tijolo 30x20x7  | un | 1385   | 0.15    | 207.75   | 1400 | 0.16    | 224.00   | 0.18       | 252.00     |
|     |                 |    |        |         |          |      |         |          |            |            |

No Mapa Comparativo, efetuará de seguida o lançamento dos preços dos vários fornecedores que consultou e selecionará a empresa a adjudicar.

### Autos de Medição

Selecionada a empresa no mapa comparativo, os de medicão autos dessa compra ou subempreitada são automaticamente preparados, e assim o diretor de obra poderá efetuar e acompanhar **0**S autos dos fornecedores

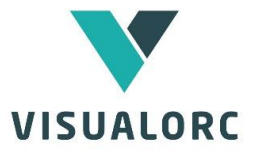

### **3.3 AUTOS DE MEDIÇÃO**

Elaborar Autos de Medição para o Cliente no Visualorc é uma tarefa simples e imediata, bastando a introdução das quantidades do auto. O Visualorc informa, em cada artigo da lista e em cada auto, as quantidades já faturadas, os saldos, as percentagens por faturar, etc.

| Proteines         Creational         Creational         Creation                                                                                                    | 🖤 Moradia em LSF - [Autos de Medi                           | ção]                  |                  |                                                |          |        |       |        |             |                |                  |              | - 0          | 83    |
|----------------------------------------------------------------------------------------------------|-------------------------------------------------------------|-----------------------|------------------|------------------------------------------------|----------|--------|-------|--------|-------------|----------------|------------------|--------------|--------------|-------|
| Augustation     Analysis     Action     Action            | Ficheiros Orçamento Autos                                   | de Medição 🛛 Base d   | le Dados (Base ) | de Dados - DEMO] Editar Janelas Ajuda          |          | 0 0    |       |        |             |                |                  |              | -            | ₽ ×   |
| Art.         Descrição         Un         Unitário         P. Total - Marco 3         Stato           Artestatura         Quant.         P. Unitário         Quant.         P. Unitário         Quant.         Quant.         Quant.         Quant.         Quant.         Quant.         Quant.         Quant.         Quant.         Quant.         Quant.         Quant.         Quant.         Quant.         Q                                                                                                    |                                                             |                       | 27 5             |                                                | 0        |        |       |        |             |                |                  |              |              | -     |
| Traditions         PL Unitário         PL Unitário         PL Unitário         Quant.         PL Unitário         Quant.         PL Unitário <thq< td=""><td>4</td><td>Art.</td><td></td><td>Descrição</td><td>U</td><td>n l</td><td>Т</td><td>otal</td><td></td><td>Au</td><td>to3</td><td>Saldo</td><td></td><td></td></thq<>                                                                                                    | 4                                                           | Art.                  |                  | Descrição                                      | U        | n l    | Т     | otal   |             | Au             | to3              | Saldo        |              |       |
| Marcada         Tiplo Cerámico         Participas gara         Participas gara <td>✓ Trabalhos preparatórios</td> <td></td> <td></td> <td></td> <td></td> <td>Quant.</td> <td>P. Un</td> <td>itário</td> <td>P. Artigo a</td> <td>Quant.</td> <td>P. Unitário</td> <td>Quant.</td> <td>% Faturada</td> <td>LE</td>                                                                                                    | ✓ Trabalhos preparatórios                                   |                       |                  |                                                |          | Quant. | P. Un | itário | P. Artigo a | Quant.         | P. Unitário      | Quant.       | % Faturada   | LE    |
| <ul> <li>A conside a garded</li> <li>A conside a garded</li> <li>A consid a garded</li> <li>A c</li></ul>                                                                                                    | Demoicões                                                   | »»2.2.1               | Tijolo Cerân     | nico                                           |          | -      | -     |        |             |                |                  |              |              | 1     |
| <ul> <li>             4 Service de garages             <ul> <li>             4 Service de garages             <ul> <li>             4 Service de garages             <ul> <li>             4 Service de garages             <ul> <li>             4 Service de garages             <ul> <li>             4 Service de garages             <ul> <li>             4 Service de garages             <ul> <li>             4 Service de garages             <ul> <li>             4 Service de garages             <ul> <li>             4 Service de garages             <ul> <li>             4 Service de garages             <ul> <li>             4 Service de garages                 <ul> <li>             4 Service de garages                 <ul> <li>             4 Service de service de garages                     <ul> <li>                   4 Service de garages                                  </li></ul></li></ul></li></ul></li></ul></li></ul></li></ul></li></ul></li></ul></li></ul></li></ul></li></ul></li></ul></li></ul></li></ul></li></ul>                                                                                                    | V Demolições gerais                                         | 2211                  |                  |                                                |          |        |       |        |             |                |                  |              |              | -     |
| - Verschlich de sources       upleb funde de (38.20.11)cm.       Image: Source of the source of the source                                                     | 🗸 Demolição de paredes                                      | nnnn2.2.1.1           | Forneciment      | o e execução de paredes simples em alvena      | aria de  |        |       |        |             |                |                  |              |              |       |
| -       Revestmento de parieste         -       Revestmento de parieste         -       Revestmento de parieste         -       Revestmento de tetoste         -       Vision         -       Revestmento de tetoste         -       Vision         -       Vision       Vision         -       Vision       Vision         -       Vision       Vision         -       Vision       Vision         -       Vision       Vision         -       Vision       Vision         -       Vision       Vision                                                                                                    | 🗸 Demolição de coberturas                                   |                       | tijolo furado    | Tijolo furado de (30x20x11)cm.                 |          |        | ×     |        |             |                |                  |              |              |       |
| <ul> <li>Averaginetic de services             <ul></ul></li></ul>                                                                                                    | 🗸 Revestimento de paviment                                  |                       | montantes, i     | Auto Oua                                       | antidade |        |       |        |             |                |                  |              |              |       |
| • Ardstanding of a status         • Ardstanding of a status                                                    | Revestimento de paredes                                     |                       | trabalhos pe     | Auto 1                                         |          | 0      |       |        |             |                |                  |              |              |       |
| • Salar       - Audo 2                                                                                                    | Revestimento de tectos                                      |                       | De acordo c      | Auto 1                                         |          | 0      |       |        |             |                |                  |              |              |       |
| • Densiging events           base22111        Tiple barding           base22111        Tiple barding           base22111        Tiple barding           base22111        Tiple barding           base22111        Tiple barding           base22111        Tiple barding           base22111        Tiple barding           base22111        Tiple barding           base22111        Tiple barding           base22112        Tiple barding           base22112        Tiple barding           base22112        Tiple barding           base22112           base22112           base2211           base2211           base2211           base2211           base2211           base2211           base2211           base2211           base2211           base2211       <                                                                                                    | <ul> <li>Vaos</li> <li>Fouipamento sanitário</li> </ul>     |                       | elementos d      | Auto 2                                         |          | 0      |       |        |             |                |                  |              |              |       |
| Water also e parades       Water also e parades       Water also e parades       0       12.48       63.5          Y Redes lights as wew 2.21.12       Tiplo funds       Auto 5       0       0       0.88       2.187.16       50.56       497.00       20.95       90.06          Y mechanisatizaçõe a solumenta mechanisaçõe a solumenta mechanisa deversas e mechanisa deversas e mechanisa deversas e deversamenta de a columenta de a columenta de a columenta de a columenta de faundais 201.55 (90.6%) \ 1 891.246       12.72       374.60       8.05       102.40       10.44       64.6           Auto 14       0       0       0       0       0       0       0       0       0       0       0       0       0       0       0       0       0       0       0       0       0       0       0       0       0       0       0       0       0       0       0                                                                                                    | <ul> <li>Demolicões diversas</li> </ul>                     |                       | -                | Auto 3                                         |          | 50,56  |       |        |             |                |                  |              |              | -     |
| <ul> <li>             Tiple cardination             </li> <li>             Proventionation         </li> <li>             Proventionation         </li> <li>             Proventionation         </li> <li>             Proventionation         </li> <li>             Proventionation         </li> </ul> <li>             Proventionation         <ul> <li>             Proventionation         </li> <li>             Proventionation         </li> <li>             Proventionation         </li> <li>             Proventionation         </li> <li>             Proventionation         </li> <li>             Proventionation         </li> <li>             Proventionation         </li> <li>             Proventionation         </li> <li>             Construination         </li> <li>             Construinatio</li></ul></li>                                                                                                    | 🖃 🥁 Alvenarias e paredes                                    | \$\$\$\$\$\$2.2.1.1.1 | Tijolo furado    | Auto 4                                         |          | 0      |       | 9,21   | 314.80      |                |                  | 12.48        | 63.5         | j     |
| <ul> <li>Paretes lights and marked a signal status of the status of the stat</li></ul>                                             | 🗸 Tijolo cerâmico                                           | »»»»2.2.1.1.2         | Tijolo furado    | Auto 5                                         |          | 0      |       | 9.83   | 2 187.18    | 50.56          | 497.00           | 20.95        | 90.6         | 3     |
| Impermeablizações e solume         Impermeablizações e solume         Impermeablizações e solume <th< td=""><td>✓ Paredes ligeiras</td><td>»»»»2.2.1.1.3</td><td>Tijolo furado</td><td>Auto 6</td><td></td><td>6.5</td><td></td><td></td><td></td><td></td><td></td><td></td><td></td><td>-</td></th<>                                                                                                    | ✓ Paredes ligeiras                                          | »»»»2.2.1.1.3         | Tijolo furado    | Auto 6                                         |          | 6.5    |       |        |             |                |                  |              |              | -     |
| <ul> <li>Impermeablicações</li> <li>Impermeablicações</li> <li>Impermeablicações&lt;</li></ul>                                                                                                    | 🔄 🤯 Impermeabilizações e isolamen                           |                       | njolo luracio    | Auto 7                                         |          | 0      |       | 10,81  | 4 972,28    |                |                  | 359,97       | 21,7         |       |
| <ul> <li>Isolamentos</li> <li>Solamentos</li> <li>Constrursa</li> <li>Constrursa</li> <li>Construints</li> <li>Construints</li> <li>Construint</li></ul>                                                                                                    | 🗸 Impermeabilizações                                        | »»»»2.2.1.1.4         | Tijolo furado    | Auto 8                                         |          | 0      |       | 12.72  | 72.63       |                |                  | 1            | 82,5         | j     |
| Auto 10     Auto 10     Auto 10     Auto 10     Auto 10     Auto 10     Auto 10     Auto 10     Auto 10     Auto 10     Auto 11     Auto 10     Auto 11     Auto 12     Auto 13     Auto 13     Auto 13     Auto 14     Auto 13     Auto 14     Auto 15     Auto 14     Auto 15     Cophrinans     Perestiments     Provenients     Auto 14     Auto 15     Cophranet     Auto 15     Cophranet     Auto 15     Cophranet     Auto 14     Auto 15     Cophranet     Auto 15     Cophranet     Auto 15     Cophranet     Cophranet     Cophraet     Cophraet            | Solamentos                                                  | »»»»2.2.1.2           | Fornecimen       | Auto 9                                         |          | 0      |       |        |             |                |                  |              |              |       |
| Coberturas diversas     Coberturas diversas     Coberturas diversas     Coberturas diversas     Catatias     Catatia     Catatias     Catatia     Catatias          | Coberturas                                                  |                       | alvenaria idé    | Auto 10                                        | 1        | 44.49  |       |        |             |                |                  |              |              |       |
| Cantarias     Cantarias     Viãos     Viãos     Viã        | Coberturas diversas                                         |                       | com 25cm, i      | Auto 11                                        |          | 0      |       |        |             |                |                  |              |              |       |
| Vois     Vois           | E Cantarias                                                 |                       | montantes,       | Auto 12                                        |          | 0      |       |        |             |                |                  |              |              |       |
|                                                                                                    | - ✓ Vãos                                                    |                       | assentamen       | Auto 12                                        |          | 0      |       |        |             |                |                  |              |              |       |
| Cantarias diverses     Comparises     Comparise     Comparise     Comparise     Comparise          | 🗸 Escadas                                                   |                       | trabalhos ne     | Auto 13                                        |          | 0      |       |        |             |                |                  |              |              |       |
| Carpitarias     Carpitarias     Carpitaria     Carpitaria     Carpitaria     Carpitaria     Carpitaria           | 🗸 Capeamentos                                               |                       | De acordo c      | Auto 14                                        |          | C      |       |        |             |                |                  |              |              |       |
| Carpinarias contributos entinentos de arades encimento de paredes encimentos execuçado de trocos de parede na "Cozinha"<br>Proveniente semelhante semelhante | Cantarias diversas                                          |                       | elementos d      | Auto 15                                        |          | 0      |       |        |             |                |                  |              |              |       |
| Constrained by proveniente generations of the semelhante semelhante seme        | 🖻 🎾 Carpintarias                                            |                       | (Nota: semp      |                                                |          |        |       |        |             |                |                  |              |              |       |
| Serrinaras       semelhante         V Grudsa corrinaria       nonvidas corrinaria         V Grudsa corrinaria       nonvidas corrinaria         V Grudsa corrinaria       nonvidas corrinaria         V Grudsa corrinaria       nonvidas corrinaria         V Grudsa corrinaria       nonvidas corrinaria         V Grudsa corrinaria       nonvidas corrinaria         V Grudsa corrinaria       nonvidas corrinaria         V Grudsa corrinaria       nonvidas corrinaria         V Arganassas de enclinen       nonvidas corrinaria         V Pavimento privento de paredes       bom acadar         V Arganassas       De acordo c         V Revestimentos cerámicos       nonviente de paredes         V Revestimentos cerámicos       nonviente de paredes         V Revestimentos cerámicos       nonviente de paredes         V Revestimentos cerámicos       nonviente de paredes         V Revestimentos deressos       proveniente         Revestimentos cerámicos       nonviente de paredes         V Revestimentos deressos       proveniente         Revestimentos de teclos       nonviente de parede na "Cozinha"         Nova Z2.14       Fornecimento de teclos         V Arganassas       Revestimento de teclos         V Rodapis       noseri Artigo                                                                                                    | Armários                                                    |                       | proveniente      | Quantidade Total 222,5 ∖ 2187,18€              |          |        |       |        |             |                |                  |              |              |       |
| Contrast contracts     Contracts     Co        | E-V Serralhanas                                             |                       | semelhante       | Quantidade Faturada:: 201,55 (90,6%) \ 1 981,2 | 4€       |        |       | 12.72  | 374.60      | 8.05           | 102,40           | 10.44        | 64,6         | j     |
| Argamassa enclimento de parede se execução de trocos de parede na "Cozinha"     Argamassa Revestimento de parede na "Cozinha"     Argamassa enclimento de detos     Revestimento de parede se execução de trocos de parede na "Cozinha"     Revestimento de parede se execução de trocos de parede na "Cozinha"     Revestimento de parede se execução de trocos de parede na "Cozinha"     Revestimento de parede se execução de trocos de parede na "Cozinha"     Revestimento de parede se execução de trocos de parede na "Cozinha"     Revestimento de parede se execução de trocos de parede na "Cozinha"     Revestimento de faise     Total do Orgamento: Acumulado (1a15): Sado (1a15): Sado (1a15): Total do Auto.3     Total do Auto.3     Total do Auto.3                                                                                                    | Gradeamentos                                                | »»»»2.2.1.3           | Fornecimen       | Saldo: 20.95 (9.4%) \ 205.94€                  |          |        |       |        |             |                |                  |              |              |       |
| Revestimento de pavimento       à existente.         V Argamassas de enchiment       cintas. trava         V Pavimento diversos       todos os real         Revestimento de pavedes       De acordo c         V Argamassas       elementos d         V Revestimentos pétreos       (Nota:         V Argamassas       elementos d         V Revestimentos diversos       proveniente         Sair       23.53         V Revestimento diversos       proveniente         Sair       23.53         V Revestimento diversos       proveniente         Sair       23.53         V Revestimento duersos       proveniente         Sair       23.53         V Revestimento duersos       proveniente         Sair       23.53         V Revestimento duersos       proveniente         Sair       23.53         V Revestimento duersos       semelhante         V Revestimento duersos       semelante         V Revestimento duersos       semelante         V Revestimento duersos       semelante         V Revestimento duersos       semelante         V Revestimento duersos       semelante         V Tectos faisos       Total do Orgamento: Acumulado (1a15): </td <td>Serralbarias diversas</td> <td></td> <td>"Alçado Nor</td> <td>N-h</td> <td></td> <td></td> <td></td> <td></td> <td></td> <td></td> <td></td> <td></td> <td></td> <td></td>                                                                                                    | Serralbarias diversas                                       |                       | "Alçado Nor      | N-h                                            |          |        |       |        |             |                |                  |              |              |       |
| Argamassas de enchimen     Argamassas de enchimen     Argamassas de enchimen     Argamassas de enchimen     Argamassas     Argamassas     Argamasan     Argamassa     Argamasan     Argamassas     Argamasan     Ar        | Revestimento de pavimentos                                  |                       | à existente,     | nucas.                                         |          |        |       |        |             |                |                  |              |              |       |
| Pavimentos péreos     Pavimentos dversos     Pevestimentos dversos     Argamassas     Revestimentos dversos     Acquamassas     Revestimentos dversos     Revestimentos dversos     Revestimentos     Revestimentos dversos     Revestimentos     Revestimentos     Revestimentos     Revestimentos     Revestimentos     Revestimentos     Revestimentos     Revestimentos     Revestimentos     Revestimentos     Revestimentos     Revestimentos     Revestimentos     Revestinentos     Revestimentos     Revestimentos     Revestimentos     Rev        | 🗸 Argamassas de enchimen                                    |                       | cintas, trava    |                                                |          |        |       |        |             |                |                  |              |              |       |
| A Pavimento diversos     A Pavimento diversos     A Pavestimentos péreos     A Revestimentos cerámicos     A Revestimentos cerámicos     A Revestimentos cerámicos     A Revestimentos diversos     A Revestimento diversos     A Revestimento diversos     A Revestinte diversos            | 🗸 Pavimentos pétreos                                        |                       | todos os res     |                                                |          |        |       |        |             |                |                  |              |              |       |
| Argamassas     Argamassas     A        | Pavimento diversos                                          |                       | bom acabar       |                                                |          |        |       |        |             |                |                  |              |              |       |
| Argamassas     Argamassas     Argamassa     Argamassa     Argamasan     Argamassa     Argamassa     Argamasan     Argamasan     A        | 🖻 🤯 Revestimento de paredes                                 |                       | De acordo c      |                                                |          |        |       |        |             |                |                  |              |              |       |
| A Revestimentos péreos     A Revestimentos péreos     A Revestimentos pereos     A Revestimentos pereos     A Revestimentos pereos     A Revestimentos pereos     A Revestimentos pereos     A Revestimentos pereos     A Revestimentos     A Revestimentos     A Rev        | 🗸 Argamassas                                                |                       | elementos d      |                                                |          |        |       |        |             |                |                  |              |              |       |
| A Revestimentos cerámicos     A Revestimentos diversos     A Revestimento de tectos     A Revestimento de tectos     A A A A A A A A A A A A A A A A A                                                                                                    | 🗸 Revestimentos pétreos                                     |                       | (Nota: semp      |                                                |          |        | ~     |        |             |                |                  |              |              |       |
| * Hevestmentos duersos     isemelhante     23.53     118.59     3.02     40.1       * Arganssas     Resumo Audoa     Inserir Artigo     Exportar p/ Excel     Total do Autoa:       * Total do Strigenerito.     Novo Autgo     Sair     Total do Autoa:                                                                                                    | Revestimentos cerâmicos                                     |                       | proveniente      |                                                |          | Sair   |       |        |             |                |                  |              |              |       |
| Augustation de teclos     Argensesses     Argensesseses     Argensesses     Argensesses     Argensesses          | <ul> <li>Revestimentos diversos</li> <li>Dedenás</li> </ul> |                       | semelhante       |                                                |          |        |       | 23,53  | 118,59      |                |                  | 3.02         | 40,1         |       |
| Argamassas Resumo Auto3 Inserir Artigo Exportar p/ Excel Total do Orgamento: Acumulado (1a15): Saldo (1a15): Total do Orgamento: Acumulado (1a15): Saldo (1a15): Total do Orgamento: Acumulado (1a15): Saldo (1a15): Total do Argamassas I 1475 50325-6 Eliminar Artigo Novo Artigo Sair I 1475 50325-6 Eliminar Artigo Novo Artigo Sair I 1475 50325-6 Eliminar Artigo I 1475 50325-6 Eliminar Artigo I 1475 50325-6 Eliminar Artigo I 1475 50325-6 Eliminar Artigo I 1475 50325-6 Eliminar Artigo I 1475 50325-6 Eliminar Artigo I 1475 50325-6 Eliminar Artigo I 1475 50325-6 Eliminar Artigo I 1475 50325-6 Eliminar Artigo I 1475 50325-6 Eliminar Artigo I 1475 50         | Revestimento de tectos                                      | »»»»2.2.1.4           | Forneciment      | o e execução de trocos de parede na "Cozin     | ha"      |        |       |        |             |                |                  |              |              | -     |
| Tectos faisos     Eliminar Artigo     Novo Artigo     Sair     Tectos faisos     Eliminar Artigo     Novo Artigo     Sair     Tectos faisos     Total do Curgamento     Acumulado (1a)     Total do Auto     Total     Total     Control     Total     Total     Tot         | Argamassas                                                  | Resumo Auto3          | Inserir Artigo   | Exportar p/ Excel                              |          |        |       |        |             |                |                  |              |              |       |
| 1 4/5 60 26 60 619 061 50 60 256 547 76 60 15 797 15 60                                                                                                    | ✓ Tectos falsos                                             | Eliminar Artigo       | Novo Artigo      | Sair                                           |          |        |       |        | Total do    | Orçamento: Acu | mulado (1a15): S | aldo (1a15): | Total do Aut | 0:3:  |
| E Pinturas Mostra apenas artigos com valores                                                                                                    |                                                             | Mostra apenas         | s artigos com v  | alores                                         |          |        |       |        | 1 47        | 5 609,26 €     | 619.061,50.6     | 856 547,76€  | 15 79        | 7,15€ |

A impressão de cada auto é automática contendo todas as informações do auto elaborado.

### **3.4 TRABALHOS A MAIS**

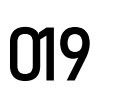

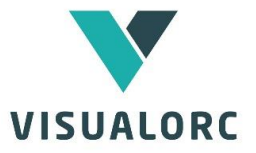

O Visualorc faz a gestão dos trabalhos a mais ao longo da empreitada, permitindo ao utilizador manter o registo atualizado dessas propostas.

### Pasta de ficheiros

Do mesmo modo que na gestão de compras, para cada Trabalho a Mais o utilizador pode associar uma pasta de ficheiros que contenha os dados do trabalho a mais que está a elaborar (projetos, peças escritas, etc.) para obter o rápido acesso às mesmas.

### **Orçamento dos Trabalhos a Mais**

A elaboração do orçamento de um trabalho a mais é em tudo semelhante à do orçamento principal, com a possibilidade de importar para a nova lista de trabalhos artigos da lista de preços inicial.

### Autos de Medição dos Trabalhos a Mais

Assim que marque a proposta de trabalhos a mais como adjudicada, poderá de imediato elaborar os autos de medição desses trabalhos. À semelhança dos Autos de Medição para o Clientes e para os fornecedores, o programa importará automaticamente os registos do orçamento do trabalho a mais, pelo que o utilizador apenas terá de introduzir as quantidades do auto pretendidas.

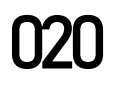

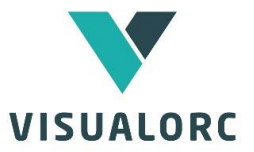

### **3.5 PLANEAMENTO SEMANAL**

O desenvolvimento de planos semanais de médio e curto prazo podem ser elaborados no visualorc, de acordo com o sistema Last Planner. O plano de médio prazo, até 8 semanas, (Look Ahead) permite ao diretor de obra o planeamento das próximas atividades a desenvolver na empreitada, a repartição de tarefas, a atribuição

|                      |                                                                                    |         |                 |                                |          |      | Semana: 04/jan          | /2021 • •              |           |   |                   |                    |   |   |  |        |  |  |  |
|----------------------|------------------------------------------------------------------------------------|---------|-----------------|--------------------------------|----------|------|-------------------------|------------------------|-----------|---|-------------------|--------------------|---|---|--|--------|--|--|--|
| PLANO 5 SEMANAS (    | (PTn) (                                                                            | •       |                 |                                | ~~       |      |                         | PLANO SEMANAL (PS)     |           |   |                   |                    |   |   |  |        |  |  |  |
| Atividade            | vidade 04/01 11/01 18/01 25/01 01/02<br>08/01 15/01 22/01 29/01 05/02 Requisitos O |         | Requisitos Obs. | Tarefa   Pacote de<br>Trabalho | Objetivo | s    | т                       | Q                      | Q         | s | Equipa<br>NºTrab. | Requisitos<br>Obs. |   |   |  |        |  |  |  |
| Estrutura:           |                                                                                    |         |                 | 111                            |          |      |                         | Estrutura do piso 2:   |           | 1 |                   |                    |   |   |  |        |  |  |  |
| - laje do piso 2     |                                                                                    | ×××     | ×               |                                |          |      |                         | - cofragem (conclusão) | conclusão | × | ×                 |                    |   |   |  |        |  |  |  |
| Alvenarias:          |                                                                                    |         |                 |                                |          |      |                         | - armação de ferro     | conclusão | × | ×                 | ×                  |   |   |  |        |  |  |  |
| - piso O             |                                                                                    | ×××     | ××              |                                |          |      |                         | - betonagem            |           |   |                   |                    | × |   |  | betão  |  |  |  |
| - piso 1             |                                                                                    |         | ××              | ××                             | ×        |      |                         |                        |           |   |                   |                    |   |   |  |        |  |  |  |
| - piso 2             |                                                                                    |         |                 |                                | * * * *  | ××   |                         | Alvenarias:            |           |   |                   |                    |   |   |  |        |  |  |  |
| Cobertura:           |                                                                                    |         |                 |                                |          |      |                         | - marcação de paredes  |           | × | ×                 |                    |   |   |  |        |  |  |  |
| - camada de forma le | e betonilha                                                                        |         |                 |                                | × >      | < ×  |                         | - alvenarias piso O    | 100%      |   | ×                 | ×                  | × | × |  | tijolo |  |  |  |
| Instalaçãoes:        |                                                                                    |         |                 |                                |          |      |                         |                        |           |   |                   |                    |   |   |  |        |  |  |  |
| - marcação de roços  | IE                                                                                 |         | ×               | ××                             | * * * *  | ***  |                         |                        |           |   |                   |                    |   |   |  |        |  |  |  |
| - maração de roços á | iguas e esgotos                                                                    |         |                 |                                | * * * *  | ***  |                         |                        |           |   |                   |                    |   |   |  |        |  |  |  |
|                      |                                                                                    |         |                 |                                |          |      |                         |                        |           |   |                   |                    |   |   |  |        |  |  |  |
|                      |                                                                                    |         |                 |                                |          |      |                         |                        |           |   |                   |                    |   |   |  |        |  |  |  |
|                      |                                                                                    |         |                 |                                |          |      |                         |                        |           |   |                   |                    |   |   |  |        |  |  |  |
|                      |                                                                                    |         |                 |                                |          |      |                         |                        |           |   |                   |                    |   |   |  |        |  |  |  |
|                      |                                                                                    |         |                 |                                |          |      |                         |                        |           |   |                   |                    |   |   |  |        |  |  |  |
|                      |                                                                                    |         |                 |                                |          |      |                         |                        |           |   |                   |                    |   |   |  |        |  |  |  |
|                      |                                                                                    |         |                 |                                |          |      |                         |                        |           |   |                   |                    |   |   |  |        |  |  |  |
|                      |                                                                                    |         |                 |                                |          |      |                         |                        |           |   |                   |                    |   |   |  |        |  |  |  |
|                      |                                                                                    |         | -               |                                |          | 4    |                         |                        |           | _ |                   |                    | _ |   |  |        |  |  |  |
| ▲ Ins.               | Copiar do PTn anterio                                                              | or<br>D | moortar         | PTn d                          | Project  | Impr | imir PS+PTn Imprimir PS |                        |           |   |                   |                    |   |   |  | Sa Sa  |  |  |  |

de responsabilidades e a identificação das suas eventuais restrições. O plano de 1 semana (Plano Semanal) permite a definição de compromissos juntamente com os seus executantes.

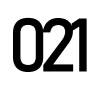

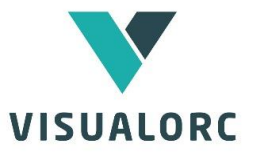

### 3.6 RE-ORÇAMENTAÇÃO

A re-orçamentação é a operação que visa ajustar e otimizar os custos da obra, sem no entanto, alterar os preços de venda já contratados.

Com a re-orçamentação, o gestor de obra terá um melhor conhecimento dos custos reais da empreitada e da margem final da mesma. Neste módulo, qualquer alteração aos preços de recursos, preços diretos ou composição de preços apenas influencia o preço de custo, não alterando o preço unitário de venda, recalculando assim em cada artigo a margem resultante do preço de custo alterado. Nesta operação, os dados do orçamento inicial permanecem inalterados.

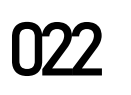

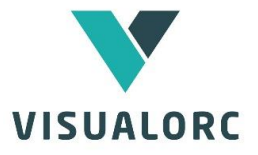

### **4. PLANEAMENTO**

O Visualorc permite a rápida elaboração do plano de trabalhos, mão-de-obra, equipamentos e respetivo plano de pagamentos, a partir dos dados do orçamento.

### 4.1 PLANO DE TRABALHOS

As tarefas do planeamento são obtidas dos capítulos do orçamento, podendo ser agregadas sub tarefas para um melhor detalhe do plano. Na elaboração do plano de trabalhos, o utilizador apenas tem de atribuir durações, localizar as tarefas no tempo por arrastamento das barras ou por aplicação de precedências entre as várias tarefas. O Visualorc determina automaticamente o caminho crítico do plano pelo método de Pert-CPM.O plano de pagamentos é obtido de forma imediata e automática a partir dos dados do orçamento, não necessitando de qualquer intervenção do utilizador. Todos os dados podem ser exportados para o MSProject.

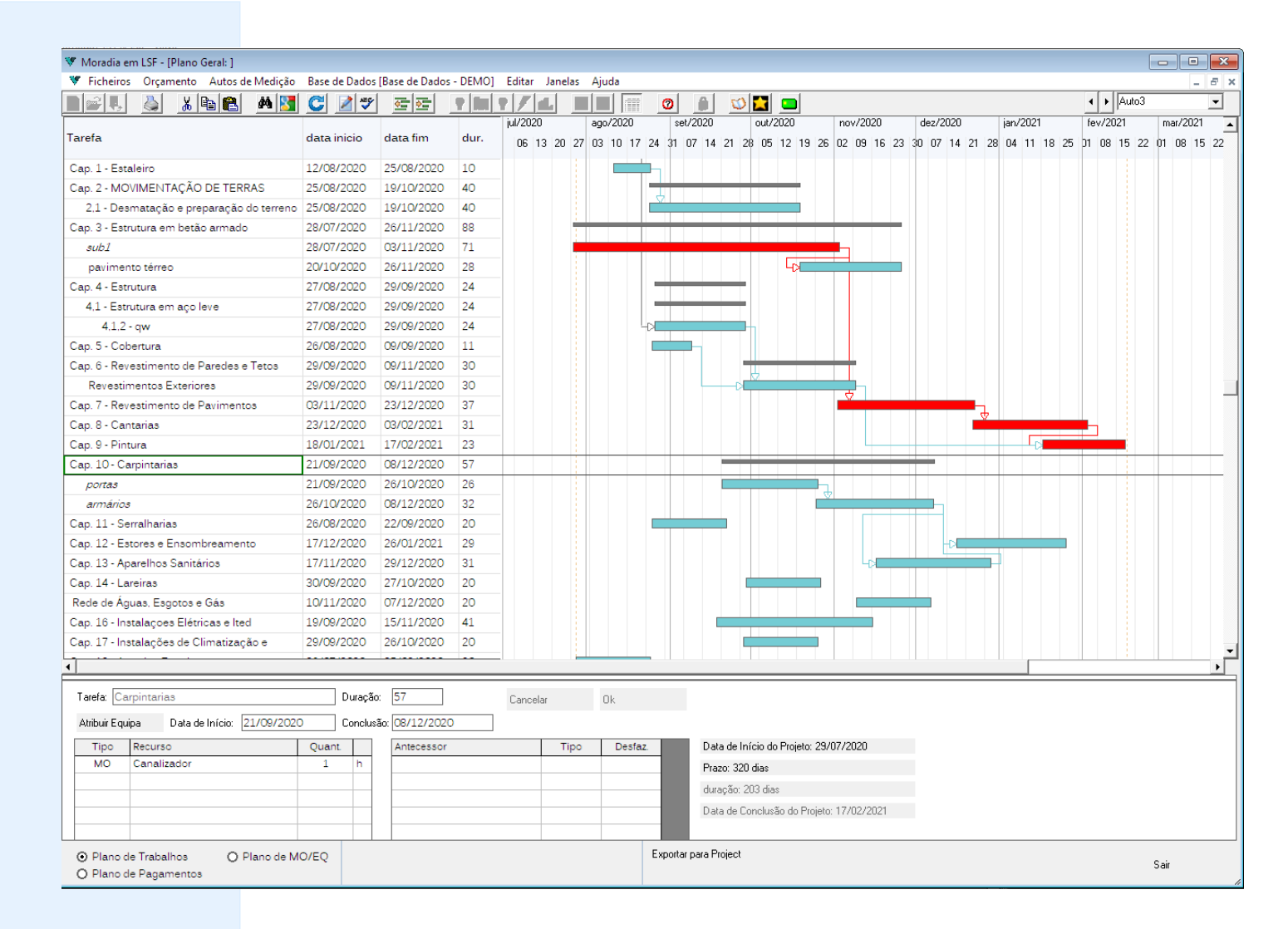

### **4.2 PLANO DE PAGAMENTOS**

O plano de pagamento é obtido diretamente a partir do orçamento sem qualquer intervenção do utilizador. O programa distribui ao longo do tempo os valores associados a cada tarefa do planeamento, de forma mensal. O cronograma financeiro contendo o resumo final dos valores

WWW.VISUALORC.COM

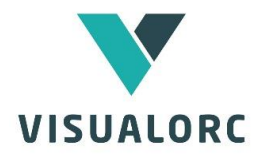

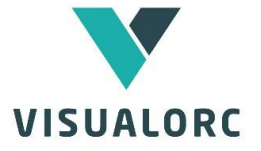

de pagamento mensal são igualmente obtidos de forma imediata.

|                                                                                |              |                                                                                                    |                             |                           |                         |                            |                           |                           |                         |                         |               |                  |              | _           |
|--------------------------------------------------------------------------------|--------------|----------------------------------------------------------------------------------------------------|-----------------------------|---------------------------|-------------------------|----------------------------|---------------------------|---------------------------|-------------------------|-------------------------|---------------|------------------|--------------|-------------|
| V Moradia em LSF - [Plano Geral: ]                                             |              |                                                                                                    |                             |                           |                         |                            |                           |                           |                         |                         |               |                  |              | <u>×</u>    |
| Ficheiros Orçamento Autos de Mediçao                                           | Base de Dado | s [Base de Dados                                                                                                    | - DEMO] Editar              | Janelas Ajud              | a                       | - 1 1                      |                           |                           |                         |                         |               |                  |              | s ×         |
|                                                                                | <u>C</u> Z 3 |                                                                                                    |                             |                           |                         |                            | <u> </u>                  |                           |                         |                         |               | uto3             |              | <u> </u>    |
| Tarefa                                                                         | Valor        | jul/2020<br>06 13 20 27                                                                                                    | ago/2020<br>7 03 10 17 24 : | set/2020<br>31 07 14 21 2 | out/2020<br>28 05 12 19 | nov/2020<br>26 02 09 16 23 | dez/2020<br>30 07 14 21 2 | jan/2021<br>8 04 11 18 25 | fev/2021<br>D1 08 15 22 | mar/2021<br>01 08 15 22 | abr.<br>29 05 | /2021<br>i 12 19 | mai<br>26 03 | /2C ▲<br>10 |
| subl                                                                           |              |                                                                                                    |                             |                           |                         |                            |                           |                           |                         |                         |               |                  |              |             |
| pavimento térreo                                                               | 174 686.45   | 1                                                                                                    |                             |                           | 62 368,02               | 112 298,43                 |                           |                           |                         |                         |               |                  |              |             |
| Cap. 4 - Estrutura                                                             | 0,00         |                                                                                                    | _                           |                           |                         |                            |                           |                           |                         |                         |               |                  |              |             |
| 4,1 - Estrutura em aço leve                                                    | 7 826,47     |                                                                                                    | 978,31                      | 6 348,16                  |                         |                            |                           |                           |                         |                         |               |                  |              |             |
| 4,1,2 - qw                                                                     | 3 822,80     |                                                                                                    | 477,85                      | 3 344,35                  |                         |                            |                           |                           |                         |                         |               |                  |              |             |
| Cap. 5 - Cobertura                                                             | 2 494,98     |                                                                                                    | 907,27                      | 1 587,71                  |                         |                            |                           |                           |                         |                         |               |                  |              |             |
| Cap. 6 - Revestimento de Paredes e Tetos                                       | 0,00         |                                                                                                    |                             |                           |                         |                            |                           |                           |                         |                         |               |                  |              |             |
| Revestimentos Exteriores                                                       | 17 295,55    |                                                                                                    |                             | 1 153,34                  | 13 259,92               | 2 882,59                   |                           |                           |                         |                         |               |                  |              |             |
| Cap. 7 - Revestimento de Pavimentos                                            | 21 143,09    |                                                                                                    |                             |                           |                         | 11 428,70                  | 9 714,39                  |                           |                         |                         |               |                  |              |             |
| Cap. 8 - Cantarias                                                             | 712,56       |                                                                                                    |                             |                           |                         |                            | 160,90                    | 505,69                    | 45,97                   |                         |               |                  |              |             |
| Cap. 9 - Pintura                                                               | 1 371,89     |                                                                                                    |                             |                           |                         |                            |                           | 656,12                    | 715,77                  |                         |               |                  |              |             |
| Cap. 10 - Carpintarias                                                         | 6 654,66     |                                                                                                    |                             | \$33,59                   | 2 685,21                | 2 451,72                   | 583,74                    |                           |                         |                         |               |                  |              |             |
| portas                                                                         |              |                                                                                                    |                             |                           |                         |                            |                           |                           |                         |                         |               |                  |              |             |
| armários                                                                       |              |                                                                                                    |                             |                           |                         |                            |                           |                           |                         |                         |               |                  |              |             |
| Cap. 11 - Serralharias                                                         | 4 134,14     |                                                                                                    | 826,83                      | 3 307,31                  |                         |                            |                           |                           |                         |                         |               |                  |              |             |
| Cap. 12 - Estores e Ensombreamento                                             | 1 072,80     |                                                                                                    |                             |                           |                         |                            | 406,92                    | 665,88                    |                         |                         |               |                  |              |             |
| Cap. 13 - Aparelhos Sanitários                                                 | 1 381,77     |                                                                                                    |                             |                           |                         | 445,73                     | 936,04                    |                           |                         |                         |               |                  |              |             |
| Cap. 14 - Lareiras                                                             | 0,00         |                                                                                                    |                             |                           |                         |                            |                           |                           |                         |                         |               |                  |              |             |
| Rede de Águas, Esgotos e Gás                                                   | 5 302,40     |                                                                                                    |                             |                           |                         | 3 976,80                   | 1 325,60                  |                           |                         |                         |               |                  |              |             |
| Cap. 16 - Instalações Elétricas e Ited                                         | 3 997,95     |                                                                                                    |                             | 780,09                    | 2 242,75                | 975,11                     |                           |                           |                         |                         |               |                  |              |             |
| Cap. 17 - Instalações de Climatização e                                        | 2 640,00     |                                                                                                    |                             | 264,00                    | 2 376,00                |                            |                           |                           |                         |                         |               |                  |              |             |
| Cap. 18 - Arranjos Exteriores                                                  | 806,40       | 120,36                                                                                                    | 685,44                      |                           |                         |                            |                           |                           |                         |                         |               |                  |              |             |
| Pavimento Exterior:                                                            | 838,75       |                                                                                                    |                             |                           | -41,94                  | 860,65                     |                           |                           |                         |                         |               |                  |              |             |
| - Enrocamento e massame na zona da                                             | 462.00       | Base de Dados - I         32       22         u/2020       0         06       13       20       27         120,36       1       120,36         120,36       1       256,74         x       29       20       20         x       29       20       20         Antecessor       armários       Aparelhos Sai |                             |                           | -23,10                  | 485,10                     |                           |                           |                         |                         |               |                  |              |             |
| TOTAL:                                                                         | 293 518,30   | 1 256,74                                                                                                    | 11 450,24                   | 30 545,53                 | 93 182,27               | 141 297,60                 | 13 196,48                 | 1 827,69                  | 761,74                  |                         |               |                  |              | -           |
| •                                                                              |              |                                                                                                    |                             |                           |                         |                            |                           |                           |                         |                         |               |                  |              | •           |
| Tarefa: Estores e Ensombreamento<br>Atribuir Equipa Data de Início: 17/12/2020 | Duraçã       | ăo: 29<br>Isão: 26/01/2021                                                                                                    | Cance                       | lar Ok                    | ζ.                      |                            |                           |                           |                         |                         |               |                  |              |             |
| Tipo Recurso                                                                   | Ouant 🔺      | Antecessor                                                                                                    |                             | Tipo                      | Desfaz A                | Data de Início do          | Projeto: 29/07/202        | 'n                        |                         |                         |               |                  |              |             |
|                                                                                |              | armários                                                                                                    |                             | CI                        | -8d                     | Prazo: 320 dias            |                           |                           |                         |                         |               |                  |              |             |
|                                                                                |              | Aparelhos 9                                                                                                    | Sanitários                  | CI                        | -8d                     | - 1 1azo. 320 dias         |                           |                           |                         |                         |               |                  |              |             |
|                                                                                | -            |                                                                                                    |                             |                           |                         | duração, 205 dia           | S                         | 10004                     |                         |                         |               |                  |              |             |
| •                                                                              | •            |                                                                                                    |                             |                           |                         | Data de Conclus            | ão do Projeto: 17/02      | 72021                     |                         |                         |               |                  |              |             |
| <ul> <li>○ Plano de Trabalhos</li> <li>○ Plano de Pagamentos</li> </ul>        | D/EQ O D     | listribuição de va<br>Iano de Pagame                                                                                                    | alores<br>entos             |                           | Exporta                 | r para Project             |                           |                           |                         |                         |               | Sair             |              |             |

### **4.3 PLANOS DE MÃO-DE-OBRA E EQUIPAMENTOS**

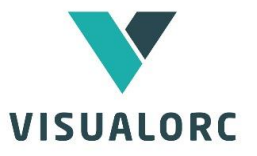

Os planos de mão-de-obra e de equipamentos são desenvolvidos no planeamento do Visualorc, atribuindo às tarefas pretendidas os recursos adequados. A aplicação permite a constituição de equipas tipo, constituídas por vários recursos de mão-de-obra e de equipamentos, permitindo ao utilizador a rápida introdução dos recursos pretendidos nas tarefas do planeamento

| 😻 Ficheiros Orçamento Autos de Medição                                                                                                    | Base de Dados                                                                                                    | [Base de l                                | Dados              | - DEM         | 0] E         | ditar                       | Janela                         | as Aj                       | uda                                      |                                  |                     |                                                 |                                                                                                    |                                                               |                                                                        |                                                                |                                                         |                                   |                                               |                                                             |                                         |                                 |         |                                    |      |     |             |                      |                |        |
|----------------------------------------------------------------------------------------------------|----------------------------------------------------------------------------------------------------|-------------------------------------------|--------------------|---------------|--------------|-----------------------------|--------------------------------|-----------------------------|------------------------------------------|----------------------------------|---------------------|-------------------------------------------------|----------------------------------------------------------------------------------------------------|---------------------------------------------------------------|------------------------------------------------------------------------|----------------------------------------------------------------|---------------------------------------------------------|-----------------------------------|-----------------------------------------------|-------------------------------------------------------------|-----------------------------------------|---------------------------------|---------|------------------------------------|------|-----|-------------|----------------------|----------------|--------|
| N 📾 👢 🔌 🐰 🖻 😭 🛤 🔀                                                                                                    | C 📝 🍫                                                                                                    | <b>(</b>                                  |                    | <b>? N</b>    |              | /                           | L                              |                             |                                          |                                  | 0                   |                                                 | 1                                                                                                    |                                                               |                                                                        |                                                                |                                                         |                                   |                                               |                                                             |                                         |                                 |         |                                    | •    | Þ   | Auto3       | 3                    |                | -      |
|                                                                                                    | quantidade                                                                                                    | jul/2020                                  |                    | ago/          | /2020        |                             | set/2                          | 020                         |                                          | out/20                           | 20                  | n                                               | ov/2020                                                                                                    | 1                                                             | dez/2                                                                  | 020                                                            | i                                                       | an/203                            | 21                                            |                                                             | fev/20                                  | 21                              | n       | nar/202                            | 1    | 4   | abr/2       | 2021                 |                | mai/2  |
| Jareta                                                                                                    | de recurso                                                                                                    | 06 13                                     | 20 2               | 7 03          | 10 17        | 24                          | 31 07                          | 14 2                        | 21 28                                    | 05 1                             | 2 19                | 26 02                                           | 2 09 1                                                                                                    | 6 23                                                          | 30 07                                                                  | 14 2                                                           | 21 28                                                   | 04 11                             | 18                                            | 25 D                                                        | 1 08                                    | 15 2                            | 2 01    | 08 .                               | 5 22 | 29  | 05          | 12 1                 | 19 26          | 5 03 1 |
| Eletricista                                                                                                    | 5                                                                                                    | 5                                         | 5                  |               | 5            |                             |                                | 5                           |                                          |                                  | £                   |                                                 | 5                                                                                                    |                                                               |                                                                        |                                                                |                                                         |                                   |                                               |                                                             |                                         |                                 |         |                                    |      |     |             |                      |                |        |
| Grua                                                                                                    | 2                                                                                                    | 2                                         | 2                  |               | 2            |                             |                                | 2                           |                                          |                                  | 2                   |                                                 | 2                                                                                                    |                                                               |                                                                        |                                                                |                                                         |                                   |                                               |                                                             |                                         |                                 |         |                                    |      |     |             |                      |                |        |
| Contentor escritório                                                                                                    | 2                                                                                                    | 2                                         | 2                  |               | 2            |                             |                                | 2                           |                                          |                                  | 2                   |                                                 | 2                                                                                                    |                                                               |                                                                        |                                                                |                                                         |                                   |                                               |                                                             |                                         |                                 |         |                                    |      |     |             |                      |                |        |
| pavimento térreo                                                                                                    |                                                                                                    |                                           |                    |               |              |                             |                                |                             |                                          |                                  |                     |                                                 |                                                                                                    |                                                               |                                                                        |                                                                |                                                         |                                   |                                               |                                                             |                                         |                                 |         |                                    |      |     |             |                      |                |        |
| Cap. 4 - Estrutura                                                                                                    |                                                                                                    |                                           |                    |               |              |                             |                                |                             |                                          |                                  |                     |                                                 |                                                                                                    |                                                               |                                                                        |                                                                |                                                         |                                   |                                               |                                                             |                                         |                                 |         |                                    |      |     |             |                      |                |        |
| 4.1 - Estrutura em aço leve                                                                                                    |                                                                                                    |                                           |                    |               |              |                             |                                |                             |                                          |                                  |                     |                                                 |                                                                                                    |                                                               |                                                                        |                                                                |                                                         |                                   |                                               |                                                             |                                         |                                 |         |                                    |      |     |             |                      |                |        |
| 4.1.2 - dw<br>Cap 5 - Coberture                                                                                                    |                                                                                                    |                                           |                    |               |              |                             |                                |                             |                                          |                                  |                     | -                                               |                                                                                                    |                                                               | _                                                                      |                                                                |                                                         |                                   |                                               | _                                                           |                                         |                                 | _       |                                    |      |     |             |                      |                |        |
| Pedreiro                                                                                                    | 6                                                                                                    |                                           |                    |               |              |                             |                                |                             |                                          |                                  |                     |                                                 |                                                                                                    |                                                               |                                                                        | 6                                                              |                                                         |                                   | 6                                             |                                                             |                                         |                                 |         |                                    |      |     |             |                      |                |        |
| Servente                                                                                                    | 4                                                                                                    |                                           |                    |               |              |                             |                                |                             |                                          |                                  | -                   | -                                               |                                                                                                    |                                                               |                                                                        | 4                                                              |                                                         |                                   | 4                                             |                                                             | -                                       |                                 |         |                                    |      |     |             |                      |                |        |
| Betoneira                                                                                                    | 1                                                                                                    |                                           |                    |               |              |                             |                                |                             |                                          |                                  |                     | -                                               |                                                                                                    |                                                               |                                                                        | 1                                                              |                                                         |                                   | 1                                             |                                                             | -                                       |                                 |         |                                    |      |     |             |                      |                |        |
| Cap. 6 - Revestimento de Paredes e Tetos                                                                                                    |                                                                                                    |                                           |                    |               |              |                             |                                |                             |                                          |                                  |                     |                                                 |                                                                                                    |                                                               |                                                                        |                                                                |                                                         | -                                 | -                                             |                                                             | -                                       | -                               |         |                                    |      |     |             |                      |                |        |
| Revestimentos Exteriores                                                                                                    |                                                                                                    |                                           |                    |               |              |                             |                                |                             |                                          |                                  |                     |                                                 |                                                                                                    |                                                               |                                                                        |                                                                |                                                         | -                                 |                                               |                                                             |                                         |                                 |         |                                    |      |     |             |                      |                |        |
| Cap. 7 - Revestimento de Pavimentos                                                                                                    |                                                                                                    |                                           |                    |               |              |                             |                                |                             |                                          |                                  |                     |                                                 |                                                                                                    |                                                               |                                                                        |                                                                |                                                         |                                   |                                               |                                                             |                                         |                                 |         |                                    |      |     |             |                      |                |        |
| Cap. 8 - Cantarias                                                                                                    |                                                                                                    |                                           |                    |               |              |                             |                                |                             |                                          |                                  |                     |                                                 |                                                                                                    |                                                               |                                                                        |                                                                |                                                         |                                   |                                               |                                                             |                                         |                                 |         |                                    |      |     |             |                      |                |        |
| Cap. 9 - Pintura                                                                                                    |                                                                                                    |                                           |                    |               |              |                             |                                |                             |                                          |                                  |                     |                                                 |                                                                                                    |                                                               |                                                                        |                                                                |                                                         |                                   |                                               |                                                             |                                         |                                 |         |                                    |      |     |             |                      |                |        |
| Cap. 10 - Carpintarias                                                                                                    |                                                                                                    |                                           |                    |               |              |                             |                                |                             |                                          |                                  |                     |                                                 |                                                                                                    |                                                               |                                                                        |                                                                |                                                         |                                   |                                               |                                                             |                                         |                                 |         |                                    |      |     |             |                      |                |        |
| Canalizador                                                                                                    | 1                                                                                                    |                                           |                    |               |              |                             |                                | 1                           |                                          |                                  | 1                   |                                                 | 1                                                                                                    |                                                               |                                                                        | 1                                                              |                                                         |                                   |                                               |                                                             |                                         |                                 |         |                                    |      |     |             |                      |                |        |
| portas                                                                                                    | 2                                                                                                    |                                           |                    |               |              |                             |                                | -                           |                                          |                                  |                     |                                                 |                                                                                                    |                                                               |                                                                        | -                                                              |                                                         |                                   |                                               |                                                             |                                         |                                 |         |                                    |      |     |             |                      |                |        |
| Carpinteiro de Limpos                                                                                                    | 3                                                                                                    |                                           |                    |               |              |                             |                                | 3                           |                                          |                                  | -                   |                                                 | 3                                                                                                    |                                                               |                                                                        | 3                                                              |                                                         |                                   |                                               |                                                             |                                         |                                 |         |                                    |      |     |             |                      |                |        |
| Estucador<br>Méquipa de corte e dobragem de ferro                                                                                                    | 2                                                                                                    |                                           |                    |               |              |                             |                                | 2                           |                                          |                                  | 1                   |                                                 | 1                                                                                                    |                                                               |                                                                        | 2                                                              |                                                         |                                   |                                               |                                                             |                                         |                                 |         |                                    |      |     |             |                      |                |        |
| emérice                                                                                                    | 1                                                                                                    |                                           |                    |               |              |                             |                                |                             |                                          |                                  | '                   |                                                 |                                                                                                    |                                                               |                                                                        | '                                                              |                                                         |                                   |                                               |                                                             |                                         |                                 |         |                                    |      |     |             |                      |                |        |
| Carpinteiro de Limpos                                                                                                    | 3                                                                                                    |                                           |                    |               |              |                             |                                | 3                           |                                          |                                  | 2                   |                                                 | 3                                                                                                    |                                                               |                                                                        | 3                                                              |                                                         |                                   |                                               |                                                             |                                         |                                 |         |                                    |      |     |             |                      |                |        |
| Cap. 11 - Serralharias                                                                                                    |                                                                                                    |                                           |                    |               |              |                             |                                | -                           |                                          |                                  |                     |                                                 |                                                                                                    |                                                               |                                                                        |                                                                |                                                         |                                   |                                               |                                                             |                                         |                                 |         |                                    |      |     |             |                      |                |        |
| and the second second sec                                                                                                    |                                                                                                    |                                           |                    |               |              |                             |                                |                             |                                          |                                  |                     |                                                 |                                                                                                    |                                                               |                                                                        |                                                                |                                                         |                                   |                                               | _                                                           |                                         |                                 |         |                                    |      |     |             |                      |                |        |
|                                                                                                    |                                                                                                    |                                           |                    |               |              |                             |                                |                             |                                          |                                  |                     |                                                 |                                                                                                    |                                                               |                                                                        |                                                                |                                                         |                                   |                                               |                                                             |                                         |                                 |         |                                    |      |     |             |                      |                | •      |
| Tanda                                                                                                    |                                                                                                    | 24                                        |                    |               |              |                             |                                | _                           |                                          |                                  |                     |                                                 |                                                                                                    | _                                                             |                                                                        |                                                                |                                                         |                                   |                                               |                                                             |                                         |                                 |         |                                    |      |     |             | _                    |                | Þ      |
| Tarefa:                                                                                                    | Duração                                                                                                    | : 24                                      |                    |               | (            | Cancela                     | ır                             |                             | Ok                                       |                                  | _                   |                                                 |                                                                                                    |                                                               |                                                                        |                                                                |                                                         |                                   |                                               |                                                             |                                         |                                 |         |                                    |      |     |             |                      |                | Þ      |
| Tarefa:Atribuir Equipa Data de Início: 07/12/2020                                                                                                    | Duração                                                                                                    | ): 24<br>ão: 07/01                        | 1/2021             |               | (            | Cancela                     | ır                             |                             | Ok                                       |                                  |                     |                                                 |                                                                                                    |                                                               |                                                                        |                                                                |                                                         |                                   |                                               |                                                             |                                         |                                 |         |                                    |      |     |             |                      |                | F      |
| Tarefa:                                                                                                    | Duração<br>Conclus:<br>Quant                                                                                                    | x 24<br>ão: 07/01<br>Antec                | 1/2021<br>essor    |               |              | Cancela                     | ır<br>Tiş                      | 00                          | Ok<br>De                                 | sfaz.                            |                     | Dat                                             | a de Iní                                                                                                    | io do F                                                       | rojeto: 2                                                              | 29/07/                                                         | 2020                                                    |                                   |                                               |                                                             |                                         |                                 | _       |                                    |      |     |             |                      |                | ŀ      |
| Tarefa:<br>Atribuir Equipa Data de Início: 07/12/2020<br>Tipo Resurso<br>MO Pedreiro<br>MO Servente                                                                                                    | Duração<br>Duração<br>Conclus:<br>Quant<br>6<br>4                                                                                                    | x 24<br>ão: 07/01                         | 1/2021<br>essor    |               | (            | Cancela                     | ır<br>Tiş                      | 00                          | Ok<br>De                                 | sfaz.                            |                     | Dat<br>Pras                                     | a de Inío<br>zo: 320 o                                                                                                    | cio do F<br>dias                                              | rojeto: 2                                                              | 29/07/                                                         | 2020                                                    |                                   |                                               |                                                             |                                         |                                 |         |                                    |      |     |             |                      |                |        |
| Tarefa:<br>Atribuir Equipa Data de Início:<br>Tipo Recurso<br>MO Pedreiro<br>MO Servente<br>EQ Betoneira                                                                                                    | Duração<br>Duração<br>Quant<br>6<br>4                                                                                                    | x 24<br>ão: 07/01                         | 1/2021<br>essor    |               | (            | Cancela                     | ır<br>Tip                      | 00                          | Ok<br>De                                 | sfaz.                            |                     | Dat<br>Pras<br>dura                             | a de Inív<br>zo: 320 v<br>ação: 20                                                                                                    | sio do F<br>dias<br>3 dias                                    | rojeto: 2                                                              | 29/07/                                                         | 2020                                                    |                                   |                                               |                                                             |                                         |                                 |         |                                    |      |     |             |                      |                |        |
| Tarefa:<br>Atribuit Equipa Data de Início: 07/12/2020<br>MO Pedreiro<br>MO Servente<br>EQ Betoneira                                                                                                    | Duração<br>Conclus:<br>Quant 6<br>4<br>1                                                                                                    | x 24<br>ão: 07/01                         | 1/2021<br>ressor   |               |              | Cancela                     | ır<br>Tiş                      | 00                          | Ok<br>De                                 | sfaz.                            |                     | Dat<br>Pras<br>dura<br>Dat                      | a de Inío<br>zo: 320 o<br>ação: 20<br>a de Cor                                                                                                    | siodoF<br>dias<br>3 dias<br>nolusão                           | rojeto: 2<br>do Proje                                                  | 29/07/<br>eto: 17                                              | 2020                                                    | 21                                |                                               |                                                             |                                         |                                 |         |                                    |      |     |             |                      |                |        |
| Tarefa:<br>Tarefa:<br>Tipo Recurso<br>MO Pedreiro<br>MO Servente<br>EQ Betoneira                                                                                                    | Duração<br>Conclus<br>Quant<br>6<br>4<br>1                                                                                                    | x 24<br>ão: 07/01                         | 1/2021<br>essor    |               |              | Cancela                     | ır<br>Tiş                      | 00                          | Ok<br>De                                 | sfaz.                            | •                   | Dat<br>Pras<br>dura<br>Dat                      | a de Inív<br>zo: 320 v<br>ação: 20<br>a de Cor                                                                                                    | sio do F<br>dias<br>3 dias<br>nelusão                         | rojeto: 2<br>do Proje                                                  | 29/07/<br>eto: 17                                              | 2020                                                    | 21                                |                                               |                                                             |                                         |                                 |         |                                    |      |     |             |                      |                |        |
| Tarefa:<br>Tarefa:<br>Tipo Recurso<br>MO Pedreiro<br>MO Servente<br>EQ Betoneira<br>I O Plano de Trabalhos<br>O Plano de MO                                                                                                    | Duração<br>Conclus<br>Quant<br>6<br>4<br>1<br>V                                                                                                    | x 24<br>ão: 07/01<br>Antec                | L/2021<br>essor    | ecursos       | 0 F          | Cancela<br>lano c           | r<br>Tip                       | o de C                      | Ok<br>De                                 | sfaz.                            | xportar g           | Dat<br>Pras<br>dura<br>Dat                      | a de Inío<br>zo: 320 o<br>ação: 20<br>a de Con<br>roject                                                                                                    | sio do F<br>dias<br>3 dias<br>nolusão                         | rojeto: 2<br>do Proje                                                  | 29/07/<br>eto: 17                                              | 2020                                                    | 21                                |                                               |                                                             |                                         |                                 |         |                                    |      |     |             | Sa                   | air            |        |
| Tarefa:       Tarefa:       Tipo       Recurso       MO       Perfeiro       MO       Servente       EQ       Betoneira       I       O       Plano de Trabalhos       O       Plano de Pagamentos                                                                                                    | Duração<br>Conclus:<br>Quant 6<br>4<br>1<br>V                                                                                                    | x 24<br>ão: 07/01<br>Anteo:               | L/2021<br>essor    | ecursos       | 0 F<br>0 F   | Cancela<br>Plano c          | r<br>Tip<br>le Mão<br>le Equ   | o de C                      | Ok<br>De<br>Obra                         | sfaz.                            | xportar p           | Dat<br>Pras<br>dura<br>Dat                      | a de Inív<br>zo: 320 v<br>ação: 20<br>a de Cor<br>roject                                                                                                    | sio do F<br>dias<br>3 dias<br>nolusão                         | rojeto: 2<br>do Proje                                                  | 29/07/<br>eto: 17                                              | 2020                                                    | 21                                |                                               | 0.0                                                         |                                         |                                 |         | 10.7                               |      |     |             | Sa                   | air            |        |
| Tarela: Tarela: Tipo Recurso Data de Início: (07/12/2020 MO Periorio MO Servente EQ Betoneira  I Detano de Trabalhos O Plano de Trabalhos O Plano de Pagamentos                                                                                                    | Dursção<br>Conclusi<br>Quant<br>6<br>4<br>1<br>V                                                                                                    | x 24<br>ão: 07/01<br>Antece<br>tribuição  | 1/2021<br>ressor   | ecursos       | ≥ O F<br>O F | Plano c<br>Plano c<br>Juli  | Tip<br>Tip<br>le Mãu<br>le Equ | o de C<br>ilpame            | Ok<br>De<br>Obra<br>entos                | sfaz.                            | xportar p           | Dat<br>Prac<br>dura<br>Dat                      | a de Iní<br>zo: 320 a<br>ação: 20<br>a de Cor<br>roject                                                                                                    | cio do F<br>dias<br>3 dias<br>nolusão                         | rojeto: 2<br>do Proje                                                  | 29/07/<br>eto: 17                                              | 2020                                                    | 21                                | Ν                                             | ov/2                                                        | 2020                                    | )                               |         | Dez                                | 7202 | 20  | J           | Sa<br>Ian/           | air<br>7202    | 21     |
| Tarela:<br>Tarela:<br>Tipo Recurso<br>MO Pereiro<br>MO Servente<br>EQ Betoneira<br>I I<br>O Plano de Trabalhos<br>O Plano de Pagamentos<br>Recurso<br>Encarrepado                                                                                                    | Dureção<br>Conclusi<br>Quant<br>6<br>4<br>1<br>V                                                                                                    | x 24<br>ão: 07/01<br>Antece               | L/2021<br>essor    | ecursos       | 0 F          | lano c<br>Juli              | r<br>Tiţ<br>le Mãr<br>le Equ   | o de C                      | Ok<br>De<br>Obra<br>entos                | sfaz.                            | xportar p           | Dat<br>Praz<br>dura<br>Dat                      | a de Inío<br>zo: 320 a<br>ação: 20<br>a de Cor<br>noject<br>Ser<br>1 1                                                                                                    | cio do F<br>dias<br>3 dias<br>t/2O2<br>1                      | rojeto: 2<br>do Proj<br>CO                                             | 29/07/<br>eto: 17<br>OL                                        | 2020<br>7/02/202                                        | 21                                | N<br>1                                        | ov/2                                                        | 2020                                    | )                               | 1       | Dez                                | 7202 | 20  | J           | Sa<br>Ian/           | air<br>1202    | 21     |
| Tarefa:  Tarefa:  Data de Início:  O7/12/2020 Tipo Recurso MO Pedreiro MO Servente EQ Betoneira  I  O Plano de Trabalhos O Plano de Pagamentos  Recurso Encarregado Encarregado Encarregado                                                                                                    | Duração<br>Concluso<br>Quant A<br>4<br>1<br>V<br>V<br>O/EQ O A                                                                                                    | x 24<br>ão: 07/01<br>Anteci-              | i l/2021<br>iessor | ecursos       | 0 F          | lano c<br>Juli              | r<br>Tip<br>le Mãu<br>le Equ   | o de C<br>uipame            | Ok<br>De<br>Obra<br>entos                | sfaz.                            | xportar p           | Dat<br>Praz<br>dura<br>Dat                      | a de Inío<br>zo: 320 o<br>ação: 20<br>a de Cor<br>roject<br>Se<br>1 1                                                                                                    | cio do F<br>dias<br>3 dias<br>1 clusão<br>1                   | rojeto: 2<br>do Proje                                                  | 29/07/<br>eto: 17                                              | 2020<br>102/202                                         | 20                                | N<br>1 1                                      | ov/2                                                        | 2020                                    | 1                               | 1       | Dez                                | 7202 | 20  | J           | Sa<br>Ian/           | əir<br>72'02   | 21     |
| Tarefa: Tarefa: Tipo Recurso MO Pedreiro MO Servente EQ Betoneira  I  Plano de Trabalhos Plano de MO Plano de MO Plano de Crabalhos Plano de Crabalhos Plano de Crabalhos Plano de Crabalhos Plano de Crabalhos Plano de Crabalhos Plano de Crabalhos Plano de Plano de MO Plano de Crabalhos Plano de Crabalhos Plano de Cr                                                                                                    | Quant 6<br>4<br>1<br>V O/EQ © A                                                                                                    | x 24<br>ão: 07/01<br>Antece               | I/2021<br>vessor   |               | • O F<br>O F | Cancela<br>Plano c<br>July  | Tit<br>Tit<br>le Măt           | o de C<br>uipame            | Ok<br>De<br>Obra<br>entos<br>Ag          | sfaz.                            | xportar j<br>020    | Dat<br>Pra:<br>dura<br>Dat                      | a de Inía<br>20: 320 a<br>ação: 20<br>ação: 20<br>ação: 20<br>a<br>a de Coi<br>noject<br>Se<br>1 1 1<br>1<br>5 5 5                                                                 | cio do F<br>dias<br>3 dias<br>nelusão<br>1<br>5               | do Projeto: 2<br>do Projeto: 2<br>1 1<br>5 5                           | 29/07/<br>eto: 17<br>01                                        | 2020<br>/02/202<br>11/202                               | 21<br>20<br>1<br>5                | N<br>1 1<br>5 5                               | ov/2<br>L 1<br>5 5                                          | 2020                                    | 1                               | 1       | Dez.                               | 7202 | 20  | J           | Sa<br>Jan/           | əir<br>7202    | 21     |
| Aribuir Equipa Data de Início: 07/12/2020<br>Tipo: Recurso<br>MO: Pedreiro<br>MO: Servente<br>EQ: Betoneira<br>I)<br>O Plano de Trabalhos<br>O Plano de Pagamentos<br>Recurso<br>Encarregado<br>Eletricista<br>Grua                                                                                                    | Quant<br>A<br>Conclusion<br>Quant<br>A<br>Conclusion<br>Quant<br>A<br>Conclusion<br>Quant<br>A<br>Conclusion<br>Conclusion<br>Co | x 24<br>ão: 07/01<br>Anteo<br>Atribuição  | I/2021<br>iessor   | L.            | 0 F          | Plano c<br>Juli             | r<br>Tiş<br>le Mãu<br>le Equ   | o de C<br>lipame            | Ok<br>De<br>Dbra<br>entos<br>Aç          | sfaz.                            | xportar p<br>5<br>2 | Dat<br>Praz<br>dura<br>Dat                      | a de Inír<br>zo: 320 -<br>ação: 20<br>ação: 20<br>ação: 20<br>ação: 20<br>ação: 20<br>ação: 20<br>ação: 20<br>a de Col<br>toject<br>3<br>5<br>5<br>5<br>5<br>5<br>5<br>2<br>2<br>2 | cio do F<br>dias<br>3 dias<br>3 dias<br>tr/2O2<br>1<br>5<br>2 | rojeto: 2<br>do Proj<br>0<br>1<br>1<br>5<br>5<br>2<br>2<br>2           | 29/07/<br>eto: 17<br>01<br>5<br>5<br>2                         | 2020<br>//02/20:<br>11/20.<br>1<br>5<br>2               | 21<br>20<br>1<br>5<br>2           | N<br>1 1<br>5 5<br>2 2                        | l 1<br>5 5<br>2 2                                           | 2020                                    | 1 5 2                           | 1       | Dez.                               | 7202 | 20  | J           | Sa<br>Jan/           | air<br>7202    | 21     |
| Aribuir Equipa Data de Início: 07/12/2020<br>Tipo Recurso MO Pedreiro<br>MO Pedreiro<br>MO Servente<br>EQ Betoneira<br>I O Plano de Trabalhos O Plano de Mo<br>O Plano de Trabalhos O Plano de Mo<br>O Plano de Trabalhos O Plano de Mo<br>O Plano de Trabalhos O Plano de Mo<br>O Plano de Trabalhos O Plano de Mo                                                                                                    | Duraşăc<br>Duraşăc<br>Quant<br>6<br>4<br>1<br>V<br>O/EQ © A                                                                                                    | x 24<br>ão: 07/01<br>Anteo<br>tribuição   | 1/2021<br>vessor   | i<br>ecursos  |              | Plano c<br>July             | r<br>Tip<br>le Mãa<br>le Equ   | o de C<br>uipame            | Der Der Der Der Der Der Der Der Der Der  | sfaz.                            | xporter p<br>020    | Dat<br>Praz<br>Dat<br>Dat                       | a de Iní<br>200 320 -<br>a de Cor<br>roject<br>5 5<br>5 5<br>2 2                                                                                                    | cio do F<br>dias<br>3 dias<br>5/202<br>1<br>5<br>2            | rojeto: 2<br>do Proj<br>1 1 1<br>5 5<br>2 2                            | 29/07/<br>eto: 17<br>0 U                                       | 2020<br>/02/20;<br>1<br>1<br>5<br>2                     | 20<br>1<br>5<br>2                 | N<br>1 1<br>5 5<br>2 2<br>3 3                 | ov/2<br>1 1<br>5 5<br>2 2<br>3 3                            | 2020<br>1<br>5<br>2<br>3                | 1<br>5<br>2<br>3                | 1       | Dez.                               | 7202 | 20  | J           | Sa<br>Jan/           | əir<br>7 2 0 2 | 21     |
| Tarefa:<br>Tarefa:<br>Tipo Recurso<br>MO Peterio<br>MO Servente<br>EQ Betoneira<br>I<br>Plano de Trabalhos<br>Plano de Pagamentos<br>Plano de Pagamentos<br>Recurso<br>Encarregacio<br>Eletricista<br>Grua<br>Pedreiro<br>Carueto                                                                                                    | Duração<br>Conclusão<br>Quant 6<br>4<br>1<br>V                                                                                                    | x 24<br>áo: 07/01<br>Antece<br>tribuição  | 1/2021<br>iessor   | 1<br>acursos  |              | lano concele                | Tip<br>Tip<br>le Mão           | o de C<br>ilipame           | De<br>De<br>Dbra<br>entos<br>Ag          | sfaz.<br>E<br>go/2<br>5 5<br>2 2 | xportar p<br>5<br>2 | Dat<br>Pras<br>dura<br>Dat<br>1 :<br>5 :<br>2 : | a de Iní<br>20: 320 a<br>ação: 20<br>noject<br>1 1<br>5 5<br>2 2<br>2                                                                                                    | cio do F<br>dias<br>3 dias<br>3 dias<br>7/2/02<br>1<br>5<br>2 | rojeto: 2<br>do Proj-<br>1 1<br>5 5<br>2 2 2                           | 29/07/<br>etc: 17<br>01<br>5 5<br>2 2                          | 2020<br>/02/20:<br>1<br>5<br>2                          | 20<br>1<br>5<br>2                 | N<br>1 1<br>5 5<br>2 2<br>3 3                 | L 1<br>2 2<br>3 3                                           | 2020                                    | 1<br>5<br>2<br>3                | 1       | Dez<br>1                           | 6 (  | 20  | J           | Sa<br>Jan/           | air<br>7202    | 21     |
| Tarefa:<br>Tarefa:<br>Tipo Recurso<br>MO Peterior<br>MO Servente<br>EQ Betoneira<br>↓<br>O Plano de Trabalhos<br>O Plano de Pagamentos<br>O Plano de Pagamentos<br>O Plano de Carbano de Mo<br>O Plano de Trabalhos<br>O Plano de Trabalhos<br>O Pl                                                                                                  | Duração<br>Quant A<br>6<br>4<br>1<br>V<br>O/EQ © A                                                                                                    | x 24<br>še: [07/01<br>Antec<br>tribuição  | 1/2021<br>iessor   | 1<br>acursos  |              | lano concela                | Tij                            | o de C                      | Ok<br>Der<br>Dbra<br>entos<br>Ag         | sfaz.                            | xportar µ           | Dat<br>Pras<br>dura<br>Dat<br>1 :<br>5 :<br>2 : | a de Iní<br>2003 320 dação: 20<br>acção: 20<br>noject<br>5 er<br>1 1 1<br>5 5 5<br>2 2 2                                                                                           | cio do F<br>dias<br>3 dias<br>7202<br>1<br>5<br>2             | do Projeto: 2<br>do Projeto: 2<br>1 1 1<br>5 5<br>2 2 2                | 29/07/<br>eto: 17<br>0L<br>5<br>5<br>2<br>2                    | 2020<br>/02/20:<br>1<br>5<br>2                          | 20<br>1<br>5<br>2                 | N<br>1 1<br>5 5<br>2 2<br>3 3                 | ov/2<br>1 1<br>5 5<br>2 2<br>3 3                            | 2020<br>1<br>5<br>2<br>3                | 1<br>5<br>2<br>3                | 1       | 1<br>6<br>4                        | 6 4  | 6 4 | 5<br>6<br>4 | Sa<br>Jan/<br>6<br>4 | air<br>7 2 0 2 |        |
| Tarefa:<br>Tarefa:<br>Tarefa:<br>Tipo Recurso<br>MO Pedreiro<br>MO Servente<br>EQ Betoneira<br>↓<br>O Plano de Trabalhos<br>O Plano de Trabalhos<br>O Plano de Pagamentos<br>O Plano de Mi<br>O Plano de Carbalhos<br>O Plano de Carbalhos<br>O Plan | Durepão<br>Quant 4<br>4<br>U V<br>V<br>O/EQ © A                                                                                                    | x 24<br>ăo: 07/01<br>Antece               | 1/2021<br>essor    | 4<br>Becuraos |              | lano c<br>Juli              | Tiş<br>le Măı<br>le Equ        | o de C<br>lipamere          | Dera<br>Dbra<br>entos<br>Ag              | sfaz.                            | xportar µ           | Dat<br>Praz<br>dura<br>Dat<br>1 :<br>5 :<br>2 : | a de Iní<br>co: 320 -<br>ação: 20<br>ação: 20<br>ação: 20<br>ação: 20<br>ação: 20<br>ação: 20<br>a<br>a de Cor<br>oject<br>5 e<br>5<br>2 2<br>2 2                                  | cio do F<br>dias<br>3 dias<br>1<br>5<br>2                     | rojeto: 2<br>do Projeto: 2<br>1 1 1<br>5 5<br>2 2 2<br>1 1 1           | 29/07/<br>eto: 17<br>0<br>. 1<br>. 1<br>. 2<br>. 2             | 2020<br>//02/20:<br>1<br>1<br>5<br>2<br>1               | 20<br>1<br>5<br>2                 | N<br>1 1<br>5 5<br>2 2<br>3 3<br>1 1          | ov/2<br>L 1<br>5 5<br>2 2<br>3 3<br>L 1                     | 2020<br>1<br>5<br>2<br>3<br>1           | 1<br>5<br>2<br>3<br>1           | 1       | Dez.<br>1<br>6<br>4                | 6 4  | 6 4 | 5<br>6<br>4 | Sa<br>Jan/<br>6<br>4 | sir<br>7202    |        |
| Aribuir Equipa Data de Início: 07/12/2020<br>Tipo Recurso 0<br>MO Pedreiro 0<br>MO Servente EQ Betoneira 4<br>O Plano de Trabalhos O Plano de Mi<br>O Plano de Pagamentos O Plano de Mi<br>O Plano de Pagamentos O Plano de Mi<br>O Plano de Pagamentos Servente Eletricista<br>Grua Pedreiro Servente Canalizador<br>Carpinteiro de Limp                                                                                                    | Quant 6<br>4<br>0/EQ • A                                                                                                    | x 24<br>áo: 07/01<br>Antec:<br>utribuição | 1/2021<br>essor    | 2<br>Cursos   |              | lano c<br>Juli              | Tit<br>Tit<br>le Măt<br>le Equ |                             | De De De De De De De De De De De De De D | sfaz.                            | xportar p<br>5<br>2 | Dat<br>Praz<br>dura<br>Dat                      | a de Iní<br>20: 320 d<br>aspão: 20<br>a de Cor<br>noject<br>Se<br>1 1<br>1 1<br>5 5<br>5<br>2 2 2                                                                                  | cio do F<br>dias<br>3 dias<br>neclusão<br>1<br>5<br>2         | rojeto: 2<br>do Projeto: 2<br>1 1<br>5 5<br>2 2<br>1 1<br>1 1<br>6 6 6 | 29/07/<br>etc: 17<br>5 5<br>2 2<br>1<br>5 6                    | 2020<br>/02/202<br>1<br>5<br>2<br>1<br>1<br>6           | 21<br>20<br>1<br>5<br>2<br>1<br>6 | N<br>1 1<br>5 5<br>2 2<br>3 3<br>1 1<br>6 6   | ov/2<br>L 1<br>5 5<br>2 2<br>3 3<br>L 1<br>5 6              | 2020<br>1<br>5<br>2<br>3<br>1<br>6      | 1<br>5<br>2<br>3<br>1<br>6      | 1       | Dez<br>1<br>6<br>4<br>1<br>6       | 6 0  | 6 4 | 5<br>6<br>4 | Sa<br>Jan/<br>6<br>4 | eir<br>7202    | 21     |
| Tarefa:<br>Tarefa:<br>Tarefa:<br>Tipo Recurso<br>MO Pedreiro<br>MO Servente<br>EQ Betoneira<br>I I<br>O Plano de Trabalhos<br>O Plano de Trabalhos<br>O Plano de Pagamentos<br>Recurso<br>Encarregado<br>Eletricista<br>Grua<br>Pedreiro<br>Servente<br>Canalizador<br>Carpinteiro de Limp                                                                                                    | Quart                                                                                                    | x 24<br>ão 07/01<br>Antece<br>uribuição   | D de Re            |               |              | Cancela<br>Vilano c<br>Juli | Tip<br>Tip<br>le Mãu<br>1202   | o de C<br>ilipame<br>C<br>2 | Dbra<br>entos<br>5 5<br>2 2              | sfaz.                            | xportar p<br>2<br>2 | Dat<br>Praz<br>dura<br>Dat<br>Dat               | a de Iní<br>20: 320 d<br>aspão: 20<br>a de Cor<br>noject<br>1 1<br>1 1<br>5 5<br>5<br>2 2 2                                                                                        | cio do F<br>dias<br>3 dias<br>neclusão<br>1<br>5<br>2         | rojeto: 2<br>do Projeto: 2<br>1 1<br>5 5<br>2 2<br>1 1<br>6 6<br>6 6   | 29/07/<br>etc: 17<br>5<br>2<br>2<br>2                          | 2020<br>/02/202<br>1<br>5<br>2<br>1<br>6<br>2           | 20<br>1<br>5<br>2<br>1<br>6       | N<br>1 1<br>5 5<br>2 2<br>3 3<br>1 1<br>6 6   | L 1<br>L 1<br>L 1<br>L 1<br>L 1<br>L 1<br>L 1<br>L 1<br>L 1 | 2020<br>1<br>5<br>2<br>3<br>1<br>6      | 1<br>5<br>2<br>3<br>1<br>6      | 1       | Dez<br>1<br>6<br>4<br>1<br>6       | 6 4  | 6 0 | 6<br>4      | Sa<br>Jan/<br>6<br>4 | əir<br>7202    |        |
| Tarefa:                                                                                                    | Duração<br>Quant -<br>6<br>4<br>1<br>V<br>O/EQ O A                                                                                                    | x 24<br>ão: 07/01<br>Antec                | D de Re            | 1<br>acursos  |              | Cancela<br>Vilano c<br>Juli | Tij                            | o de C<br>juipame           | Ok<br>Dera<br>entos<br>Aç<br>2 2 2       | sfaz.                            | xportar p           | Dat<br>Pra<br>dura<br>Dat<br>Dat<br>2 1         | a de Iní<br>2003 320<br>2003 320<br>2004 2005<br>2004 2005<br>2005<br>2005<br>2005<br>2005<br>2005<br>2005<br>2005                                                                 | cio do F<br>dias<br>3 dias<br>1 clusão<br>1<br>5<br>2         | do Proj<br>do Proj<br>1 1<br>5 5<br>2 2<br>1 1<br>6 6<br>6 2 2         | 29/07/<br>eto: 17<br>5<br>5<br>2<br>2<br>1<br>6<br>6<br>2<br>2 | 2020<br>/02/202<br>1<br>5<br>2<br>1<br>6<br>6<br>2<br>2 | 20<br>1<br>5<br>2<br>1<br>6<br>2  | 1 1<br>5 5<br>2 2<br>3 3<br>1 1<br>6 6<br>2 2 | I 1<br>5 5<br>2 2<br>3 3<br>1 1<br>5 6<br>2 2<br>2 2        | 2020<br>1<br>5<br>2<br>3<br>1<br>6<br>2 | 1<br>5<br>2<br>3<br>1<br>6<br>2 | 1 1 6 2 | Dez.<br>1<br>6<br>4<br>1<br>6<br>2 | 6 0  | 6 4 | 6<br>4      | sa<br>Jan/<br>6<br>4 | eir<br>7202    |        |

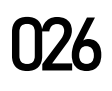

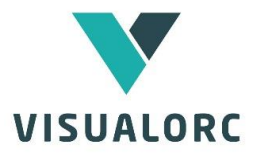

### **4.4 PLANO DE COMPRAS**

O plano de compras está disponível na fase de gestão de obra e permite efetuar o planeamento das compras a partir do plano de trabalhos da empreitada e atribuindo os prazos necessários para efetuar as consultas e concretizar os fornecimentos.

plano de compras pode depois 0 ser acompanhado ao longo do tempo, tornando-se

de

е

do

uma importante ferramenta organização coordenação trabalho

| CAP. 2 - Betão armado |  |
|-----------------------|--|
| aço em varão          |  |
| armação de ferro      |  |
| betão pronto          |  |
| cofragem              |  |
| fundaçãos             |  |

| compiles      | 2 0              |                   |                 |   | 0 1 0405 0        | 5 D4D00                 |                   |                 |
|---------------|------------------|-------------------|-----------------|---|-------------------|-------------------------|-------------------|-----------------|
| arefa: UAP. 2 | 2 · Betao armado |                   |                 | _ | Compras da BASE D | E DADUS                 |                   |                 |
| Grupo         | Compra           | Prazo<br>Consulta | Prazo<br>Compra |   | Grupo             | Compra                  | Prazo<br>Consulta | Prazo<br>Compra |
| estruturas    | aço em varão     | 14                | 7               |   | geral             | Reforço metálico em     | 14                | 14              |
| estruturas    | armação de ferro | 14                | 7               |   | alvenarias        | caixas de estore        | 14                | 14              |
| estruturas    | betão pronto     | 14                | 7               |   | alvenarias        | tijolo                  | 14                | 14              |
| estruturas    | cofragem         | 14                | 21              | Ģ | rebocos e         | rebocos                 | 14                | 14              |
|               |                  |                   |                 |   | rev. coberturas   | capeamentos em zinco    | 14                | 14              |
|               |                  |                   |                 |   | rev. coberturas   | lajetas de betão        | 14                | 14              |
|               |                  |                   |                 |   | rev. coberturas   | roofmate para cobertura | 14                | 14              |
|               |                  |                   |                 |   | rev. paredes      | azulejo VL              | 14                | 14              |
|               |                  |                   |                 |   | rev. paredes      | azulejos e mosaicos     | 14                | 28              |
|               |                  |                   |                 |   | rev. paredes      | ladrilhador             | 14                | 14              |
|               |                  |                   |                 |   | rev. pavimentos   | betonilhas              | 14                | 14              |
|               |                  |                   |                 |   | rev. pavimentos   | pavimento epoxi         | 14                | 14              |
|               |                  |                   |                 |   | rev. pavimentos   | tapetes                 | 14                | 21              |
|               |                  |                   |                 |   | rev. pavimentos   | vinílicos               | 14                | 42              |
|               |                  |                   |                 |   | cantarias         | cantarias               | 14                | 21              |
|               |                  |                   |                 |   | isolamentos e     | impermeabilizações      | 14                | 14              |
|               |                  |                   |                 |   | divisórias e      | lã de rocha para tetos  | 14                | 14              |
|               |                  |                   |                 |   |                   |                         |                   |                 |